# QUALITY OF SERVICE (QoS) LAYANAN VIDEO CONFERENCE PADA JARINGAN HIGH SPEED PACKET ACCESS (HSPA) MENGGUNAKAN EMULATOR GRAPHICAL NETWORK SIMULATOR (GNS)3

## **SKRIPSI** KONSENTRASI TEKNIK TELEKOMUNIKASI

Diajukan untuk memenuhi persyaratan memperoleh gelar Sarjana Teknik

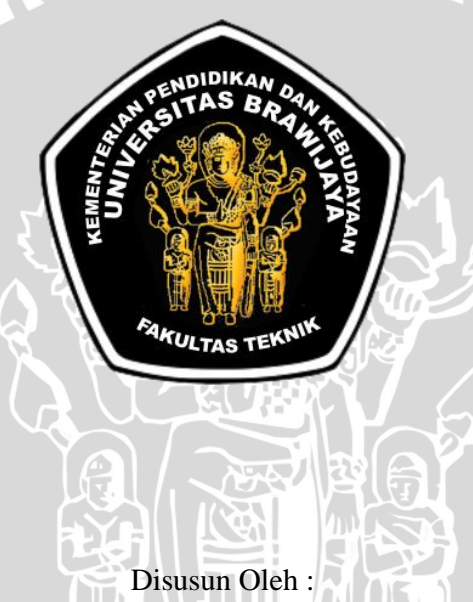

# RENO MUKTIAJI HERDHIANSYAH NIM: 105060307111031 – 63

KEMENTERIAN PENDIDIKAN DAN KEBUDAYAAN UNIVERSITAS BRAWIJAYA FAKULTAS TEKNIK JURUSAN TEKNIK ELEKTRO MALANG 2014

#### LEMBAR PERSETUJUAN

# QUALITY OF SERVICE (QoS) LAYANAN VIDEO CONFERENCE PADA JARINGAN HIGH SPEED PACKET ACCESS (HSPA) MENGGUNAKAN EMULATOR GRAPHICAL NETWORK SIMULATOR (GNS)3

#### SKRIPSI KONSENTRASI TEKNIK TELEKOMUNIKASI

Diajukan untuk memenuhi persyaratan memperoleh gelar Sarjana Teknik

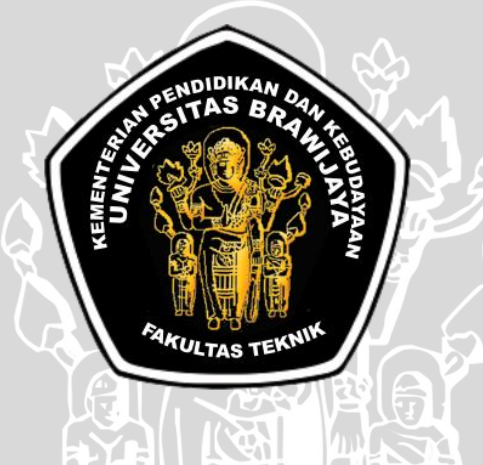

Disusun Oleh :

#### RENO MUKTIAJI HERDHIANSYAH NIM: 105060307111031 – 63

Telah diperiksa dan disetujui oleh :

**Dosen Pembimbing I** 

**Dosen Pembimbing II** 

Ir. Wahyu Adi Priyono, MSc. NIP 19600518 198802 1 001 Dwi Fadilla Kurniawan, ST., MT. NIP. 19720630 200003 1 002

#### LEMBAR PENGESAHAN

# QUALITY OF SERVICE (QoS) LAYANAN VIDEO CONFERENCE PADA JARINGAN HIGH SPEED PACKET ACCESS (HSPA) MENGGUNAKAN EMULATOR GRAPHICAL NETWORK SIMULATOR (GNS)3

Disusun Oleh :

RENO MUKTIAJI HERDHIANSYAH NIM: 105060307111031 – 63

Skripsi ini telah diuji dan dinyatakan lulus pada tanggal **1 April 2014** 

Majelis Penguji :

<u>M. Fauzan Edy Purnomo, ST., MT.</u> NIP 19710609 200003 1 005 Rusmi Ambarwati, ST., MT. NIP. 19720204 200003 2 002

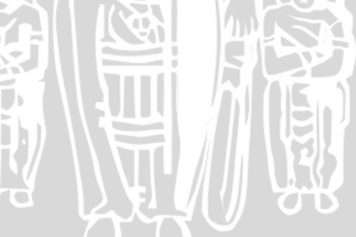

<u>Ali Mustofa, ST., MT.</u> NIP 19710601 200003 1 001

Mengetahui, Ketua Jurusan Teknik Elektro

<u>M. Aziz Muslim, ST., MT., Ph.D.</u> NIP. 19741203 200012 1 001

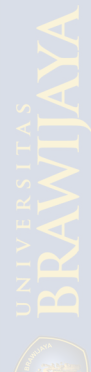

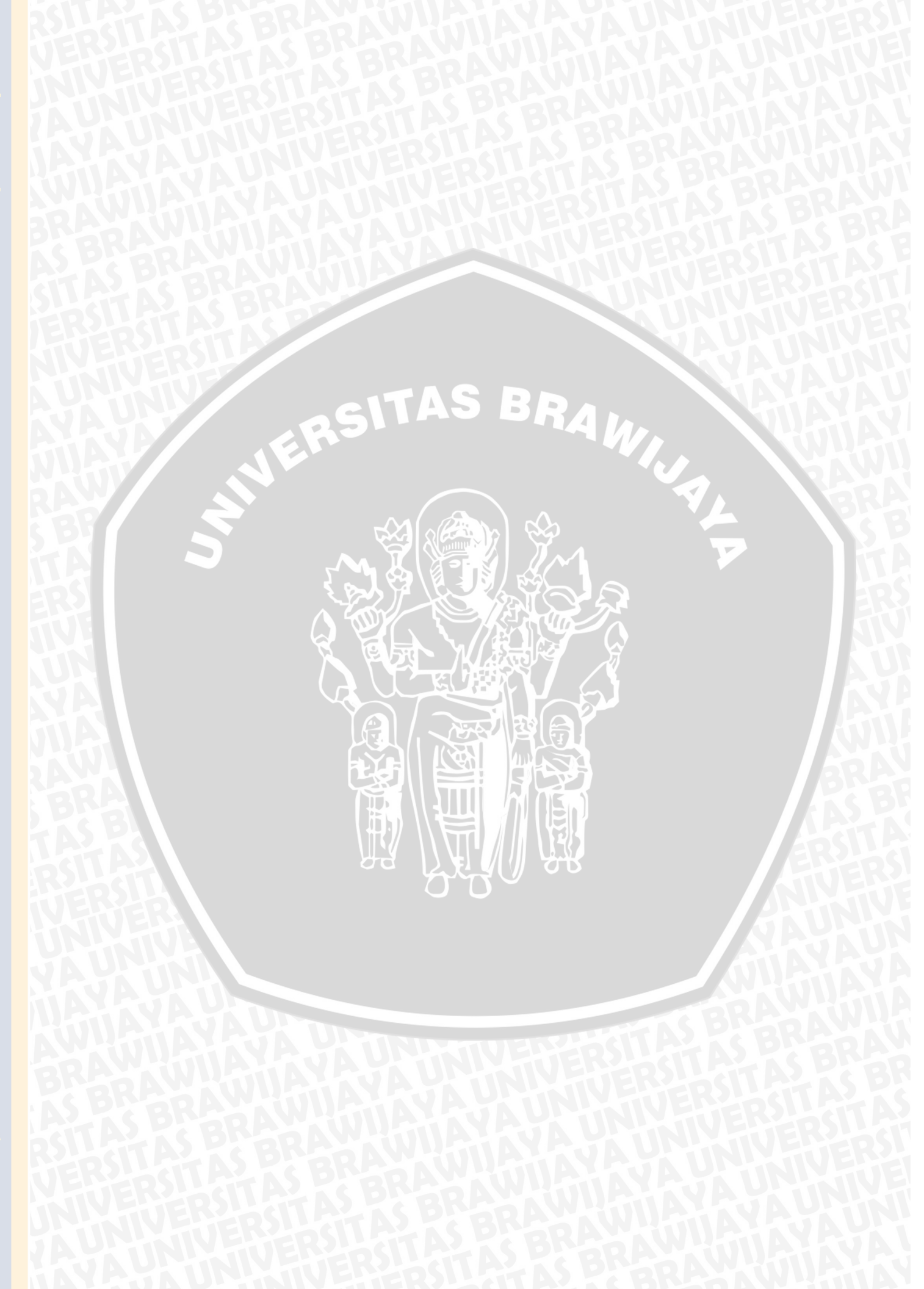

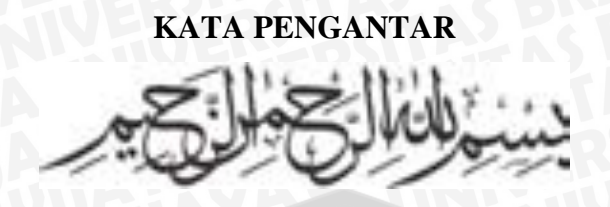

Assalamualaikum wr.wb.

Alhamdulillah, puji dan syukur penulis panjatkan kehadirat Allah SWT yang telah memberikan rahmat dan hidayah-Nya. Atas izin-Nya lah penulis dapat menyelesaikan skripsi ini. Shalawat dan salam tercurah kepada junjungan Nabi Muhammad SAW. Skripsi ini disusun sebagai salah satu syarat untuk mencapai gelar Sarjana Teknik dari jurusan Teknik Elektro Fakultas Teknik Universitas Brawijaya Malang. Penulis menyadari bahwa tanpa bantuan, bimbingan serta dorongan dari semua pihak penyelesaian skripsi ini tidak mungkin bisa terwujud. Pada kesempatan ini penulis menyampaikan rasa terima kasih yang sebesar – besarnya kepada :

- 1. *My beloved family*, Mama Dhian Penny Wahyuningtyaswati, Papa Tri Heri Suryono, dan adik Tendri Meyshara Herdhina. Terima kasih atas semua kesabaran, dukungan, semangat, pelajaran hidup yang tak ternilai dan segalanya yang telah diberikan.
- Bapak Wahyu Adi Priyono dan Bapak Dwi Fadilla Kurniawan selaku dosen pembimbing yang telah sabar membimbing dan memberikan masukkan dalam penyelesaian skripsi ini.
- 3. Bapak Ali Mustofa dan Bapak Suprapto selaku KKDK Telekomunikasi dan dosen penasihat akademik. Terima kasih atas masukkan dan nasihat yang telah diberikan selama menjalani perkuliahan.
- 4. Seluruh jajaran dosen, karyawan dan karyawati Jurusan Teknik Elektro UB.
- Rekan seperjuangan dari Maba hingga semester tua, Kalvin Winata Marpaung. Terima kasih atas kebersamaannya menjadi danton, Rekan seperjuangan PKM hingga Pimnas, Paket C 2010, Lab Telkom, SOI Asia Japan 2013, dan skripsi hingga tuntas.
- 6. *My besties*, "Grup Pengajian Malam Minggu, Bumblebee": Hizba dengan siraman rohaninya setiap saat, Krisna dengan sikap riangnya yang selalu

membawa tawa, Fahad dengan sikap bijaknya yang selalu menyejukkan hati, Luthfan dengan kegigihan dan semangatnya yang selalu memotivasi dan Feby dengan sikap coolnya yang selalu memancarkan ketenangan. Terima kasih atas canda, tawa dan suka yang dibagi bersama selama 3 tahun terakhir ini.

- Rekan-rekan 17 Pejuang Paket C 2010 dan 2012 : Imee, Nilfa, Dewi, Renie, Zainal, Rochman, Anindito, Amri, Syauqil, Arez, Peky, mas Irfan dan mas Yanuar yang selalu kompak dan *Lovely*.
- 8. Team Baru Tercinta "*Dreams Catcher*", Farras Shanda, Yesita Rizky Firmansyah P, dan Imas Ruba'iyah. Terima kasih sudah membagi cerita dan momen terbaik beserta kegilaan, suka dan duka yang mewarnai hidup setiap waktu senggang di tengah kesibukan masing-masing.
- Pejuang Tugas Akhir dan penghuni Lab DKP. Mas Yanuar, Kalvin, Krisna, Fahad, Mas Irfan, Hizba, Nunik, Mas Nugroho, Feby, Luthfan, dll
- 10. Mas Iswanto dan rekan-rekan asisten Laboratorium Telekomunikasi 2009, 2010, 2011 dan 2012. Mas Angga, Mas Pram, Mbak Nia, Mas Selp, Mas Ardent, Mbak Dista, Mbak Jumi, Mbak Pepy, Mbak Nisa, Mbak Alfi, Hizbah, Dewi, Reno, Imee, Zainal, Keynan, Irham, Ikhwan, Rence, Anggun, Aisyah, Elina, Fina dan adek-adek '12, Terima kasih atas *sharing* dan telah menjadi keluarga selama ini.
- Teman Main, Rudito, Fitra betmen, Dayat, Fery, Sendok, Naufal Anas, Ika, Hamu, Rara, Ade, Wahyu, Crab, Peky, dll.
- 12. Keluarga kedua, teman-teman angkatan 2010 "Magnet'10". Terima kasih telah menjadi bagian dari perjalanan hidup yang terpenting dan tak terlupakan di kampus.
- 13. *Followers* akun *twitter* @renohehe, Line dan Path. Terima kasih dan maaf atas segala keluh kesah yang penulis curahkan di sosial media.
- 14. Keluarga Besar Indonesia Medika yang telah mendukung kelancaran pengerjaan skripsi, bang Gamal Albinsaid, Mas Makhyan Jibril dan Mbak Fida, mas Awal, Mas Aulia Ndoyo, Andita, Vanny, Ifa, Dhani, mas Rofiq dll.
- 15. Rekan-rekan angkatan sebelum dan setelah 2010.

16. Semua pihak yang telah membantu penyusunan skripsi ini yang tidak dapat disebut satu per satu.

Dalam penyusunan skripsi ini, penulis menyadari bahwa skripsi ini belumlah sempurna, karena keterbatasan ilmu dan kendala – kendala lain yang terjadi selama pengerjaan skripsi ini. Semoga tulisan ini dapat bermanfaat dan dapat digunakan untuk pengembangan lebih lanjut.

Wassalamualaikum wr.wb.

Malang, Juli 2014

Penulis

# DAFTAR ISI

| KATA PENGANTAR | ii  |
|----------------|-----|
| DAFTAR ISI     | v   |
| DAFTAR GAMBAR  | vii |
| DAFTAR TABEL   | ix  |
| ABSTRAK        | x   |

# **BAB I PENDAHULUAN**

| 1.1 Latar Belakang                                              | 1  |
|-----------------------------------------------------------------|----|
| 1.2 Rumusan Masalah                                             | 2  |
| 1.3 Ruang Lingkup                                               | 2  |
| 1.4 Tujuan                                                      | 2  |
| 1.5 Kontribusi Penelitian                                       | 2  |
| 1.6 Sistematika Penulisan                                       | 3  |
| BAB II TINJAUAN PUSTAKA                                         |    |
| 2.1 Umum                                                        | 4  |
| 2.2 Video                                                       | 4  |
| 2.2.1 Video Format                                              | 4  |
| 2.2.2 Parameter Video                                           | 6  |
| 2.2.3 Video Conference                                          | 7  |
| 2.2.3.1 Proses Video Conference                                 | 8  |
| 2.2.3.2 Video Input                                             | 8  |
| 2.2.3.3 Video Output                                            | 8  |
| 2.2.3.4 Audio Input                                             | 8  |
| 2.2.3.5 Audio Output                                            | 8  |
| 2.2.3.6 Perangkat Lunak                                         | 9  |
| 2.2.3.7 Teknik Kompresi Suara                                   | 9  |
| 2.3 High Speed Packet Access (HSPA)                             | 9  |
| 2.3.1 Arsitektur Jaringan HSPA                                  | 10 |
| 2.3.2 Parameter Kinerja Jaringan HSPA Aplikasi Video Conference | 11 |
| 2.3.2.1 Packet Loss                                             | 11 |
| 2.3.2.2 Delay Aplikasi video conference                         | 12 |

| 2.3.2.3 Troughput Aplikasi video conference                    |  |
|----------------------------------------------------------------|--|
| 2.4 Topologi Jaringan                                          |  |
| 2.4.1 Point-to-point                                           |  |
| 2.4.2 Star                                                     |  |
| 2.4.3 Bus                                                      |  |
| 2.4.4 Ring                                                     |  |
| 2.4.5 Mesh                                                     |  |
| 2.5 Graphical Network Simulator (GNS)3                         |  |
| 2.5.1 Kelebihan GNS3                                           |  |
| 2.5.2 VMWare                                                   |  |
| 2.5.3 Wireshark                                                |  |
| 2.5.4 WinPcap                                                  |  |
| BAB III METODE PENELITIAN                                      |  |
| 3.1 Umum                                                       |  |
| 3.2 Pengambilan Data                                           |  |
| 3.2.1 Pengambilan Data Sekunder                                |  |
| 3.2.2 Pengambilan Data Primer                                  |  |
| 3.3 Analisis Data                                              |  |
| 3.4 Pengolahan Data                                            |  |
| 3.4.1 Throughput                                               |  |
| 3.4.2 Delay End-to-end                                         |  |
| 3.4.3 Packet Loss                                              |  |
| 3.4.3 Jitter                                                   |  |
| 3.5 Pembahasan dan Hasil                                       |  |
| 3.6 Penarikan Kesimpulan dan Saran                             |  |
| 3.7 Kerangka Acuan Berpikir                                    |  |
| BAB IV PEMBAHASAN DAN HASIL                                    |  |
| 4.1 Umum                                                       |  |
| 4.2 Pembahasan                                                 |  |
| 4.2.1 Perancangan Blok Diagram                                 |  |
| 4.2.2 Konfigurasi Perangkat Keras dan Lunak pada Sisi Server   |  |
| 4.2.3 Konfigurasi Perangkat Keras dan Lunak pada Sisi Pengguna |  |
| 4.2.4 Pengujian Koneksi Jaringan                               |  |

# BRAWIJAYA

| 4.2.5 Pengujian Video Conference                                              |        |
|-------------------------------------------------------------------------------|--------|
| 4.2.6 Hasil Pengujian                                                         |        |
| 4.3 Konfigurasi Jaringan HSPA menggunakan GNS3                                |        |
| 4.3.1 Komponen Jaringan                                                       |        |
| 4.3.2 Perancangan Simulasi Jaringan                                           |        |
| 4.3.3 Mendesain Topologi Jaringan pada GNS3                                   |        |
| 4.3.4 Pelaksanaan Simulasi Jaringan                                           | 45     |
| 4.3.4.1 Komponen Jaringan Pada Simulasi                                       | 47     |
| 4.3.5 Hasil Pengamatan                                                        | 49     |
| 4.4 Perbandingan Hasil Pengamatan dengan Hasil Simulasi                       | 53     |
| 4.5 Kualitas Layanan Video Conference pada jaringan HSPA di Perpustakaan Umun | n Kota |
| Malang                                                                        | 56     |
| BAB V KESIMPULAN DAN SARAN                                                    |        |
| 5.1 Kesimpulan                                                                |        |

| 5.1 Kesimpulan | 58 |
|----------------|----|
| 5.2 Saran      | 58 |
| DAFTAR PUSTAKA |    |
| Lampiran       | 61 |
|                |    |

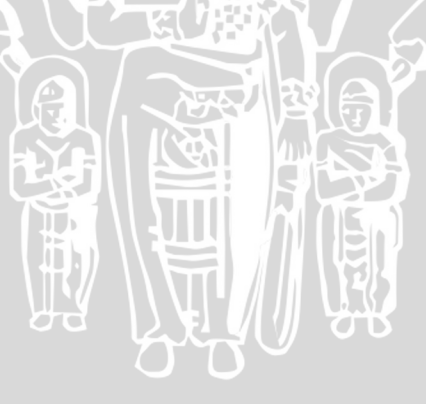

# DAFTAR GAMBAR

| Gambar 2.1 Resolusi Video                                                            | . 7  |
|--------------------------------------------------------------------------------------|------|
| Gambar 2.2 Webcam                                                                    | . 8  |
| Gambar 2.3 Arsitektur jaringan WCDMA-UMTS                                            | . 10 |
| Gambar 2.4 Topologi Jaringan point-to-point                                          | . 14 |
| Gambar 2.5 Topologi Jaringan Star                                                    | . 15 |
| Gambar 2.6 Topologi Jaringan Bus                                                     | . 15 |
| Gambar 2.7 Topologi Jaringan Ring                                                    | . 16 |
| Gambar 2.8 Topologi Jaringan Mesh                                                    | . 17 |
| Gambar 2.9 Tampilan awal GNS 3                                                       | . 19 |
| Gambar 2.10 Logo VMWare                                                              | . 19 |
| Gambar 2.11 Logo Wireshark                                                           | . 20 |
| Gambar 3.1 Metode Penelitian                                                         | . 21 |
| Gambar 3.2 Pengambilan Data                                                          | . 22 |
| Gambar 3.3 Pengambilan Data primer                                                   | . 23 |
| Gambar 3.4 Langkah Penggunaan Wireshark                                              | . 23 |
| Gambar 3.5 Metode pengambilan nilai Troughput                                        | . 25 |
| Gambar 3.6 Metode pengambilan nilai Delay End-to-end                                 | . 25 |
| Gambar 3.7 Metode pengambilan nilai Packet Loss                                      | . 26 |
| Gambar 3.8 Pembahasan dan hasil                                                      | . 26 |
| Gambar 4.1 Blok Diagram Instalasi Perangkat Keras video conference pada HSPA         | . 30 |
| Gambar 4.2 Ping                                                                      | . 35 |
| Gambar 4.3 Hasil Ping                                                                | . 35 |
| Gambar 4.4 Tampilan Video chat Pro Active X Server                                   | . 37 |
| Gambar 4.5 Pengujian Video chat Pro Active X <i>client</i>                           | . 37 |
| Gambar 4.6 Hubungan Resolusi Video dan Throughput                                    | . 39 |
| Gambar 4.7 Hubungan Resolusi Video dan Delay End-to-End berdasarkan Hasil Pengamatan | . 40 |

| Gambar 4.8 Hubungan Resolusi Video dan Packet Loss                                           | 1  |
|----------------------------------------------------------------------------------------------|----|
| Gambar 4.9 Hubungan Resolusi Video dan Jitter                                                | 12 |
| Gambar 4.10 Konfigurasi slot port router cisco pada GNS3                                     | 4  |
| Gambar 4.11 Konfigurasi <i>ethernet card</i> pada GNS3 4                                     | 4  |
| Gambar 4.12 Screenshot skenario simulasi jaringan pada GNS3 4                                | 15 |
| Gambar 4.13 Screenshot semua komponen jaringan telah "ON" pada GNS3 4                        | -6 |
| Gambar 4.14 Server 4                                                                         | 17 |
| Gambar 4.15 Router UB 4                                                                      | 17 |
| Gambar 4.16 GGSN                                                                             | 8  |
| Gambar 4.17 SGSN 4                                                                           | 18 |
| Gambar 4.18 RNC                                                                              | 18 |
| Gambar 4.19 Node B 4                                                                         | 8  |
| Gambar 4.20 Client                                                                           | 9  |
| Gambar 4.21 Hubungan Resolusi Video dan Throughput pada simulasi                             | 50 |
| Gambar 4.22 Hubungan Resolusi Video dan Delay End-to-End berdasarkan Hasil Simulasi 5        | 51 |
| Gambar 4.23 Hubungan Resolusi Video dan Packet Loss berdasarkan Hasil Simulasi               | 52 |
| Gambar 4.24 Hubungan Resolusi Video dan Jitter berdasarkan Hasil Simulasi                    | 53 |
| Gambar 4.25 Perbandingan Nilai Delay End to End berdasarkan Pengamatan dan Simulasi          | 53 |
| Gambar 4.26 Perbandingan Nilai Packet Loss berdasarkan Pengamatan dan Simulasi (Jam Sibuk) 5 | 54 |
| Gambar 4.27 Perbandingan Nilai Throughput berdasarkan Pengamatan dan Simulasi                | 55 |
| Gambar 4.28 Perbandingan Nilai Jitter berdasarkan Pengamatan dan Simulasi                    | 55 |

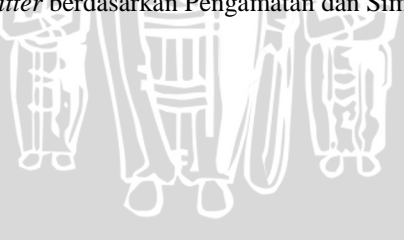

# DAFTAR TABEL

| Tabel 2.1 Daftar Container                                                | 5  |
|---------------------------------------------------------------------------|----|
| Tabel 2.2 Daftar Jenis Codec Video                                        | 5  |
| Tabel 2.3 Teknik Kompresi Suara                                           | 11 |
| Tabel 2.4 Standar Packet Loss pada Video Conference                       | 12 |
| Tabel 2.5 Pengelompokan waktu tunda berdasarkan ITU-T H.323               | 12 |
| Tabel 4.1 Kategori Komunikasi                                             | 38 |
| Tabel 4.2 Nilai Throughput                                                | 39 |
| Tabel 4.3 Nilai Delay End-to-End                                          | 40 |
| Tabel 4.4 Nilai Packet Loss                                               | 40 |
| Tabel 4.5 Nilai Jitter                                                    | 41 |
| Tabel 4.6 Komponen yang digunakan pada simulasi jaringan                  | 42 |
| Tabel 4.7 Spesifikasi Komputer yang akan digunakan selama proses simulasi | 45 |
| Tabel 4.8 Konfigurasi IP Simulasi Jaringan                                | 46 |
| Tabel 4.9 Nilai Troughput hasil simulasi                                  | 50 |
| Tabel 4.10 Nilai Delay End-to-end hasil simulasi                          | 50 |
| Tabel 4.11 Nilai Packet Loss hasil simulasi                               | 51 |
| Tabel 4.12 Nilai Jitter hasil simulasi                                    | 52 |
| Tabel 4.13 Perbandingan Delay End to End.                                 | 53 |
| Tabel 4.14 Perbandingan Packet Loss                                       | 54 |
| Tabel 4.15 Perbandingan Throughput                                        | 54 |
| Tabel 4.16 Perbandingan Jitter                                            | 55 |
| Tabel 4.17 Perbedaan Pengamatan dan Simulasi                              | 56 |
|                                                                           |    |

# DAFTAR LAMPIRAN

| Lampir | ran 1   | Spesifikas | si Perangkat  | <br> | <br> | 61 |
|--------|---------|------------|---------------|------|------|----|
| Dumpn  | i uni i | opeointa   | 51 I Orungkut | <br> | <br> | 0. |

SHINERSITAS BRAWING

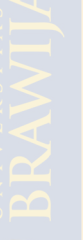

#### ABSTRAKSI

RENO MUKTIAJI HERDHIANSYAH, Jurusan Teknik Elektro, Fakultas Teknik Universitas Brawijaya, Agustus 2014, *Quality of Service (QoS) Layanan Video Conference Pada Jaringan High Speed Packet Access (HSPA) Menggunakan Emulator Graphical Network Simulator (GNS)3*, Dosen Pembimbing : Ir. Wahyu Adi Priyono, M.Sc., dan Dwi Fadila K., S.T., M.T.

Video conference adalah layanan yang meliputi Pelayanan *data, voice, multimedia dan internet. Video conference* membutuhkan kecepatan data yang relatif tinggi dan bandwidth relatif lebar. *High speed packet access* (HSPA) adalah jaringan generasi 3.75G yang mampu memberikan layanan kecepatan hingga 14,4 Mbps pada *downlink* dan 7,2 Mbps pada *uplink* sehingga jaringan ini mampu memenuhi kebutuhan untuk layanan *video conference*. Pada penelitian ini dibahas konfigurasi *video conference* pada jaringan *High speed packet access* (HSPA) dan pengamatan melalui *software* emulator GNS3. Parameter yang diamati pada penelitian ini adalah *troughput, packet loss, delay end-toend* dan *jitter*. Kualitas layanan yang didapatkan dengan membandingkan hasil pengamatan dengan hasil simulasi.

Dari hasil pengamatan didapat nilai untuk resolusi 640x480p memiliki nilai *delay endto-end* 148.150,75 ms. Kualitas performansi layanan *video conference* di daerah pengambilan data menggunakan *High Speed Packet Access* (HSPA) adalah sesuai dengan standar ITU-T G.1010 untuk *delay* (*delay end to end* < 10 s) dan *packet loss* (*packet loss* < 1%) pada resolusi 320x240p dan 640x480p. Nilai tersebut dikategorikan buruk menurut standar ITU-T G.114.

Kata Kunci— Video conference, Quality of Service (QoS), GNS3.

# BAB I PENDAHULUAN

#### 1.1 Latar Belakang

Perkembangan teknologi berjalan begitu pesat, khususnya pada bidang teknologi informasi dan telekomunikasi. Persaingan para operator dan vendor yang bergerak dalam bidang telekomunikasi dalam memberikan kualitas layanan yang maksimal terkait telekomunikasi yang cepat, aman dan multiguna mendorong teknologi telekomunikasi untuk terus berkembang. Mulai dari *First Generation* hingga saat ini menuju ke sebuah teknologi masa depan yakni *Next Generation Network* (NGN).

Pelayanan pada konsep NGN adalah layanan yang meliputi data, voice, multimedia dan internet. Salah satu layanan atau aplikasi yang sangat menjanjikan untuk diterapkan adalah Video conference. Belakangan ini video conference menjadi salah satu layanan yang banyak digunakan oleh kebanyakan orang. Dan fakta ini membuat para operator dan penyedia layanan bersaing untuk menyediakan suatu jaringan yang dapat menyediakan layanan video conference dengan kualitas yang terbaik.

Dalam hal ini, secara empiris juga menunjukkan bahwa layanan video conference mempunyai beberapa kelemahan, diantaranya aplikasi video conference membutuhkan alokasi bandwidth yang lebih besar daripada aplikasi streaming suara, biaya pemeliharaan peralatan yang tinggi, dan kurangnya sistem authentifikasi pada client (Bagus budi, 2013). Salah satu teknologi yang digunakan dalam video conference adalah HSPA yang merupakan hasil pengembangan teknologi 3G gelombang pertama.

Teknologi HSPA merupakan pengembangan dari teknologi telekomunikasi WCDMA untuk meningkatkan kapasitas data yang lebih besar. Teknologi ini memungkinkan operator untuk menawarkan layanan *mobile broadband* yang canggih seperti akses internet kecepatan tinggi, dapat disertai dengan fasilitas *gaming* atau *download audio* dan *video* dengan lebih cepat daripada dengan menggunakan WCDMA (Harri Holma & Antti Toskala, 2006). Teknologi HSPA mencukupi untuk memenuhi kebutuhan *video conference* . secara teori, teknologi HSPA memiliki kecepatan *downlink* hingga 14,4 Mbps, *uplink* hingga 7,2 Mbps dan *bandwidth* 5 MHz.

Pada Penelitian ini akan menganalisis kinerja dari penerapan *video conference* menggunakan *High Speed Packet Access* (HSPA) di wilayah Perpustakaan umum Kota Malang melalui parameter-parameter jaringan, yakni *throughput, packet loss, jitter* dan *delay end-to-end* melalui *software* analisis jaringan Wireshark dengan variable bebas waktu pengamatan (jam sibuk dan renggang) dan tiga macam resolusi video. Sehingga pengetahuan tentang kinerja penerapan *video conference* lewat HSPA dapat diketahui apakah sesuai dengan rekomendasi ITU-T G1010 serta menjadi acuan untuk pengembangan jaringan HSPA di Kota Malang.

## 1.2 Rumusan Masalah

Berdasarkan permasalahan yang ada, maka rumusan masalah dalam penelitian ini adalah :

- 1) Bagaimana merancang Video Conference dalam jaringan HSPA?
- 2) Bagaimana analisis *Quality of service* (QoS) meliputi *packet loss, delay* dan *throughput* pada jaringan HSPA berdasarkan hasil pengamatan dan hasil simulasi?
- 3) Bagaimana mengetahui kualitas jaringan berdasarkan standar ITU-T dengan melakukan perbandingan performansi antara pengamatan dengan simulasi yang disimulasikan menggunakan GNS3 ?

# 1.3 Ruang Lingkup

Berdasarkan perumusan masalah di atas, maka ruang lingkup pembahasan pada skripsi ini meliputi:

- 1. Simulasi dilakukan dengan membuat konfigurasi jaringan yang telah diketahui dari hasil *traceroute* dengan menggunakan freeware GNS3.
- 2. Parameter yang dianalisis pada jaringan HSPA adalah meliputi *packet loss*, *delay end to end*, *jitter* dan *throughput*.
- 3. Software analisis kinerja jaringan menggunakan Wireshark.
- Lokasi uji penelitian di Rumah Sakit Saiful Anwar Malang dengan lokasi server VOD di Laboratorium Dasar Komputasi dan Jaringan Universitas Brawijaya.
- 5. Jaringan HSPA yang digunakan adalah milik operator PT. Telkomsel Indonesia.

# 1.4 Tujuan

Mengkaji penerapan *Video conference* pada *High Speed Packet Access* (HSPA) dengan parameter QoS jaringan sesuai rekomendasi ITU-T G.1010.

# 1.5 Kontribusi Penelitian

• Mengetahui kinerja dan *setup* layanan *Video Conference* khususnya pada jaringan *High Speed Packet Access* (HSPA).

- Mengetahui konfigurasi dasar dalam membangun server untuk layanan *Video Conference* dan protokolnya.
- Mendapatkan pengalaman untuk mengevaluasi kinerja jaringan salah satu operator
- Menjadi Bahan pengembangan riset di Laboratorium Komputasi dan Jaringan Fakultas Teknik Universitas Brawijaya.

#### 1.6 Sistematika Penulisan

Sistematika penulisan dan gambaran untuk setiap bab pada skripsi ini adalah sebagai berikut :

#### BAB I PENDAHULUAN

Memuat latar belakang, rumusan masalah, tujuan, metode penelitian, dan sistematika penulisan

BAB II TINJAUAN PUSTAKA

Membahas tentang teori dasar dan konfigurasi dari layanan video conference (packet loss, delay end to end dan throughput), high speed packet Access (HSPA), graphical network simulator (GNS) 3 dan parameter Quality of service (QoS).

#### BAB III METODOLOGI

Membahas metode-metode yang digunakan untuk menjawab rumusan masalah yaitu berupa studi literatur mengenai *video conference*. Kemudian membuat simulasi jaringan tersebut pada freeware GNS3. Simulasi jaringan beserta analisis QoS jaringan HSPA. Pengambilan kesimpulan dan saran berdasarkan hasil simulasi dan analisis.

#### BAB IV PEMBAHASAN DAN HASIL

Membahas hasil pengukuran kinerja jaringan berupa paket data, *throughput*, *packet loss, jitter* dan *delay end-to-end* menggunakan *software* Wireshark dan perhitungan teoritis serta rekomendasi ITU-T G.1010.

#### BAB V PENUTUP

Memuat kesimpulan dan saran skripsi.

# **BRAWIJAYA**

#### **BAB II**

#### TINJAUAN PUSTAKA

#### **2.1 Umum**

Pelayanan pada konsep *Next Generation Network* (NGN) adalah layanan yang meliputi data, *voice, multimedia* dan internet. Salah satu layanan atau aplikasi yang sangat menjanjikan untuk diterapkan adalah *Video conference*. Layanan *video conference* dapat dinikmati setiap penggunanya baik pengguna *mobile phone* berbasis OS maupun pengguna laptop. *Video conference* membutuhkan *bandwidth* dan kecepatan untuk *streaming* relatif lebar dan cepat. *High Speed Packet Access* (HSPA) memiliki kecepatan *downlink* hingga 14,4 Mbps, *uplink* hingga 7,2 Mbps dan *bandwidth* 5 MHz. Jaringan HSPA mampu mencukupi kebutuhan *bandwidth* dan kecepatan untuk layanan *video conference* secara teoretis, sehingga perlu diketahui implementasi HSPA untuk layanan *video conference* ditinjau dari QoS jaringan. Kinerja *video conference* yang dilewatkan pada jaringan HSPA diukur melalui QoS, yakni *delay end to end, packet loss, jitter* dan *throughput*. Perbandingan nilai QoS yang didapat dari hasil simulasi dan hasil pengamatan digunakan untuk analisis. Analisis yang didapatkan dibandingkan dengan rekomendasi dari ITU terkait QoS yang digunakan.

#### 2.2 Video

Video merupakan kumpulan gambar yang bergerak dengan kecepatan *frame* tertentu (*fps*). (jiscdigitalmedia.ac.uk, 2014)

#### **2.2.1 Video Format**

Video format mencakup dua perihal yang berbeda, baik secara teknologi maupun konsep: *Containers* (kadang disebut sebagai *Wrappers*) dan *Codecs* (singkatan *codec/decoder*). *Codec* digunakan dalam sebuah *container*.

*Container* mendeskripsikan struktur dari sebuah *file*, yakni dimana beberapa bagian yang disimpan, bagaimana mereka disisipkan, dan *codec* apa yang digunakan pada setiap bagian. *Container* juga mendeskripsikan *codec* suara sebagaimana *codec* video yang digunakan. *Container* digunakan untuk mengemas video dan komponennya (audio/metadata) dan teridentifikasi dengan ekstensi *file*, seperti .AVI, .MP4 atau .MOV

| Jenis Container              | Keterangan                                                                                       |  |  |
|------------------------------|--------------------------------------------------------------------------------------------------|--|--|
| AVI (Audio Video Interleave) | Standar <i>container</i> untuk <i>file</i><br><i>multimedia</i> dengan sistem operasi<br>Windows |  |  |
| MP4 (dikenal sebagai .mp4)   | Bentuk <i>container</i> standar untuk<br>MPEG-4                                                  |  |  |
| FLV (Flash Video)            | Format yang digunakan untuk<br>mengirimkan video MPEG melewati<br><i>Flash Player</i>            |  |  |
| MOV                          | Format <i>container</i> untuk program<br>Quicktime milik Apple                                   |  |  |
| OGG, OGM dan OGV             | Container dengan standar opensource                                                              |  |  |
| MKV (Mastroska)              | <i>Container</i> lain dengan standar<br><i>opensource</i> yang biasa digunakan<br>untuk anime    |  |  |
| VOB (DVD Video Object)       | Container standar untuk DVD                                                                      |  |  |
| ASF                          | Format dari Microsoft untuk WMV dan<br>WMA dengan akhiran .wmv atau .asf                         |  |  |

Tabel 2.1 Daftar Container

Sumber: shallowsky.com/linux/videoformats.html, 2014

*Codec* (singkatan dari "*coder/decoder*") adalah sebuah cara mengenkodekan suara atau video menjadi aliran bit-bit data.

| Format | ISO/IEC<br>number Issue<br>date | Target<br><i>bandwidth</i><br>bit/s | Resolusi                  | Aplikasi                          |
|--------|---------------------------------|-------------------------------------|---------------------------|-----------------------------------|
| H.261  | 1988-1990                       | 384 k-2 M                           | 176 x 144<br>or 352 x 288 | Video<br>Conference,<br>low delay |
| H.263  | 1992                            | 28,8 k-768 k                        | 128 x 96<br>to 720 x 480  | Video<br>Conference               |

# BRAWIJAYA

| MPEG-1     | 11172<br>1993    | 400 k-1.5 M   | 352 x 288                                          | CD-ROM                      |
|------------|------------------|---------------|----------------------------------------------------|-----------------------------|
| MPEG-2     | 13818<br>1994    | 1.5 M-15 M    | 720 x 480                                          | Siaran<br>Televisi, DVD     |
| MPEG-4     | 14496<br>1998    | 28.8 k-500 k  | 176 x 144<br>or 352 x 288                          | Fixed dan <i>mobile web</i> |
| AVC, H.264 | 14496-10<br>2002 | 100 K – 500 K | 144p, 240p,<br>360p, 480p,<br>360p, 720p,<br>1080p | Keperluan<br>umum           |

Sumber: Austerberry, 2005

#### 2.2.2 Parameter Video

- Frames per Second (FPS) standar untuk FPS adalah 20 dan 30 fps. Meningkatkan nilai FPS menyebabkan semakin banyak gambar per detik yang digunakan pada video, sehingga menghasilkan pergerakan gambar yang lebih halus.
- 2) Video Bitrate Bitrate adalah nilai pengukuran dari bit yang dikirimkan sejauh waktu tertentu. Nilai bitrate akhir/total adalah kombinasi dari bitrate stream video, audio stream dengan nilai bitrate stream video yang mendominasi. Semakin besar nilai bitrate maka semakin banyak informasi yang dikirim oleh suatu node.
- Resolution resolution menunjukkan jumlah *pixel* yang ditampilkan pada gambar suatu video. Semakin tinggi resolusi semakin jernih gambar dan semakin besar *file* tersebut.

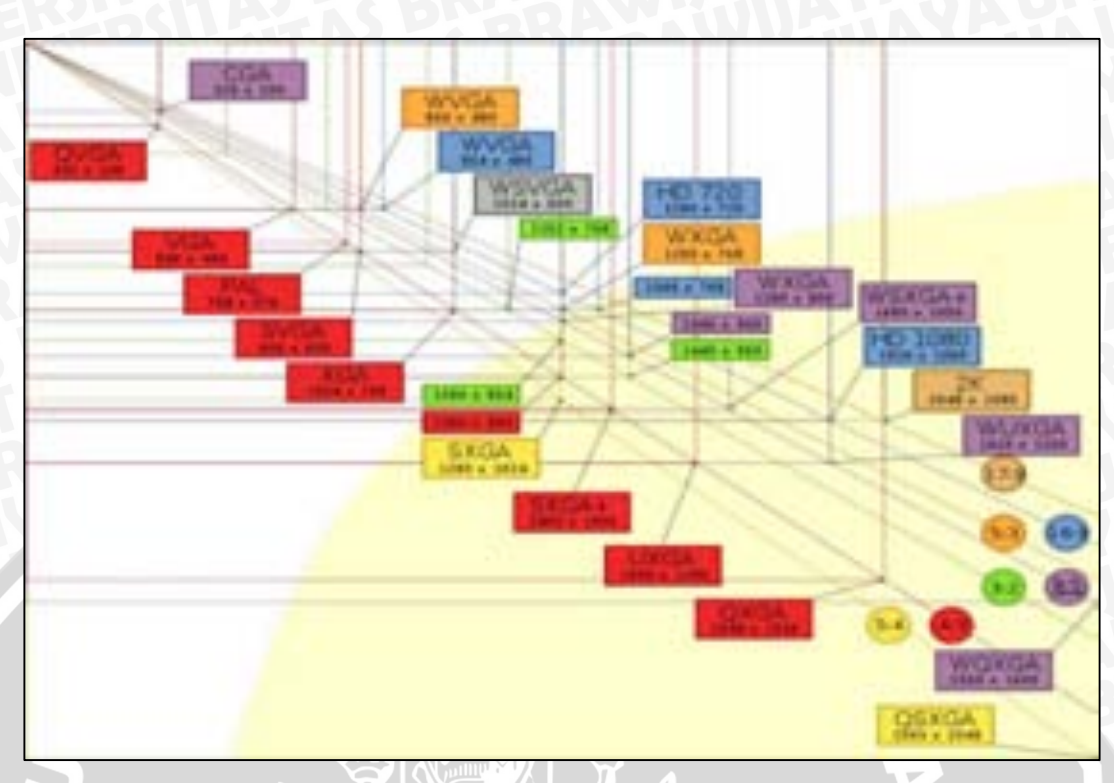

Gambar 2.1 Resolusi Video Sumber: shallowsky.com/linux, 2014

## 2.2.3 Video Conference

*Video conference* merupakan aplikasi multimedia yang memungkinkan komunikasi data, suara, dan gambar yang bersifat dua arah secara *real time* dan tatap muka dari jarak yang berjauhan.

Video conference memiliki dua tipe, yakni :

- Video conference point-to-point merupakan metode sederhana yang menggunakan dua buah komputer untuk saling terhubung menggunakan single IP address. Biasaya point-to-point digunakan untuk video phone calls yang sifatnya lebih personal. Video conference point-to-point menggunakan webcam dan microphone yang telah terpasang pada personal computer pengguna, sehingga bisa berbicara dan saling melihat lawan bicara.
- *Video conference multipoint* merupakan metode untuk melakukan *video conference* dengan melibatkan lebih dari dua pengguna menggunakan satu *point* sebagai server dan beberapa pengguna lainnya sebagai *client* agar dapat terhubung dan melakukan panggilan video.

#### 2.2.3.1 Proses Video Conference

*Video conference* bekerja menggunakan berbagai gabungan dari teknologiteknologi yang berbeda. Beberapa teknologi diantaranya menggunakan perangkat keras (*hardware*) dan beberapa diantaranya menggunakan perangkat lunak (*software*). Berikut merupakan perangkat yang digunakan untuk membangun layanan *video conference*.

#### 2.2.3.2 Video Input

*Video input* biasanya terdiri dari perangkat seperti *web cam* atau kamera video. Untuk *video conference* dengan kapasitas yang lebih besar biasanya terdapat dua atau lebih perangkat untuk *video input*.

Gambar 2.2 Webcam Sumber: http://extremetech.com, 2014

#### 2.2.3.3 Video output

*Video output* biasanya berupa monitor standar, set layar digital, ataupun menggunakan perangkat proyektor digital untuk memaksimalkan tampilan.

#### 2.2.3.4 Audio input

Untuk *audio input* dalam *video conference* tentunya digunakan perangkat *microphone* atau *headset*, *Microphone* atau *headset* dapat dipasang di masing-masing peserta *conference* atau dapat dipasang secara terpusat.

#### 2.2.3.5 Audio output

Audio output biasanya terdiri dari speakers. Speakers bisa dalam bentuk headphone yang terpasang di masing-masing peserta ataupun dipasang secara terpusat dengan volume yang cukup untuk didengarkan peserta conference dalam satu ruangan. Video chat pro active x merupakan sebuah aplikasi freeware yang menyediakan layanan video conference berbasis local area network (LAN). Pada freeware ini ketika diinstal langsung terdapat 2 program yakni untuk server dan client. Dalam aplikasi ini terdapat 5 macam resolusi yang disediakan, yakni 160x120, 176x144, 320x240, 352x288, dan 640x480.

#### 2.2.3.7 Teknik Kompresi Suara

Kompresi suara merupakan proses pengolahan suara menjadi bentuk digital untuk mempermudah proses transmisi. Terdapat beberapa teknik kompresi suara yang sering digunakan dengan beberapa parameter yang mencerminkan kinerja dari teknik kompresi suara tersebut, diantaranya adalah sebagai berikut:

| Kompresi          | Bandwidth (Kbps) | Delay (ms) |
|-------------------|------------------|------------|
| G.711PCM          | 64               | 0.125      |
| G.726 ADPCM       | 32               | 0.125      |
| G.728 LD-CELP     | 16               | 0.625      |
| G.729 CS-ACELP    | 8                | 10         |
| G.729 x2 Encoding | 8                | 10         |
| G.729 x3 Encoding | 8                | 10         |
| G.729a CS-ACELP   |                  | 10         |
| G.723.1 MPMLQ     | L 6.3 88         | 30         |
| G.723.1 ACELP     | 5.3              | 30         |

Tabel 2.3 Teknik kompresi suara

#### 2.3 High Speed Packet Access (HSPA)

*High Speed Packet Access* (HSPA) merupakan hasil pengembangan teknologi 3G gelombang pertama, Release 99 (R99). Sehingga HSPA mampu bekerja jauh lebih cepat bila dibandingkan dengan koneksi R99. Terkait jaringan CDMA, HSPA dapat disejajarkan dengan Evolution Data Optimized (EV-DO) yang merupakan perkembangan dari CDMA2000.

Sumber: Onno W Purbo, 2003

#### 2.3.1 Arsitektur Jaringan HSPA

HSPA merupakan pengembangan dari jaringan WCDMA, sehingga arsitektur jaringan HSPA tetap menggunakan arsitektur jaringan WCDMA. Secara umum arsitektur WCDMA terdiri dari tiga bagian yaitu *user equipment*, *access network*, dan *core network*. Arsitektur WCDMA secara sederhana dapat dilihat dalam Gambar 1.

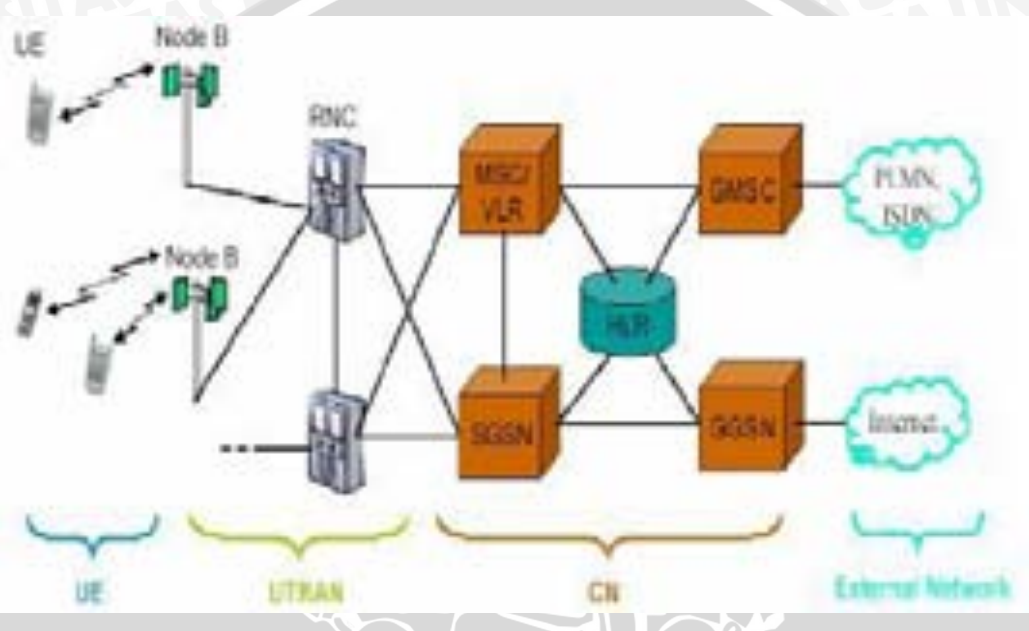

Gambar 2.3 Arsitektur jaringan WCDMA-UMTS Sumber: Abbas Paul, 2012

1) Core Network (CN)

CN bertanggung jawab mengkoneksikan UMTS dengan jaringan luar, menyediakan fungsi *switching* maupun *routing* panggilan untuk komunikasi suara (*circuit switching*), dan layanan *packet switched* untuk koneksi data. CN terdiri dari 2 bagian, yaitu:

• Serving GPRS Support Node (SGSN)

SGSN berfungsi sama halnya seperti *Mobile Switching Center/Visitor Location Register* (MSC/VLR) yaitu berisi *database* yang berisi datadata pelanggan yang tetap, antara lain: layanan utama pelanggan, layanan tambahan, serta mengenai lokasi pelanggan yang tetap. Secara khusus SGSN digunakan untuk layanan *Packet Switched* (PS).

• Gateway GPRS Support Node (GGSN)

2) Access Network

Access network bertanggung jawab dalam manajemen sumber radio. UMTS Terrestrial Radio Access Network (UTRAN) merupakan bagian dari access network. UTRAN merupakan bagian dari jaringan UMTS yang terdiri dari satu atau lebih Radio Network Controller (RNC) dari Node B. Semua yang terkait dengan fungsi radio dikontrol di dalam UTRAN. Sebuah UTRAN terkoneksi dengan jaringan kabel eksternal ataupun UTRAN lain melalui CN. UTRAN terdiri dari dua bagian, yaitu:

• Node B

Node B merupakan unit fisik untuk mengirim atau menerima frekuensi pada sel. Tugas utama dari Node B adalah mengkonversi data antara *interface* Iub dan Uu, selain itu juga berperan dalam *radio resource management*.

• Radio Network Controller (RNC)

RNC bertanggung jawab dalam manajemen sumber *radio* yang tersedia pada Node B yang mendukung, hal tersebut dilakukan oleh *Controlling* RNC (CRNC). Selama UE beroperasi, *Serving* RNC (SRNC) mengontrol sumber *radio* yang digunakan oleh UE dan mengakhiri *interface* Iu ke dan dari CN untuk layanan yang digunakan oleh UE.

3) User Equipment (UE)

UE merupakan terminal dari sisi pelanggan yang berhubungan dengan *radio interface* dari UTRAN dan aplikasi *user* serta dilengkapi dengan UMTS *Subscriber Identity Module* (USIM).

#### 2.3.2 Parameter Kinerja Jaringan HSPA

Parameter kinerja jaringan HSPA yang dianalisis pada penelitian adalah sebagai berikut :

#### 2.3.2.1 Packet Loss

Packet loss adalah adalah jumlah paket IP yang hilang selama proses transmisi dari source menuju destination. Salah satu penyebab packet loss adalah antrian yang melebihi kapasitas buffer pada setiap *node*. Beberapa penyebab terjadinya *packet loss*, yaitu *Congestion*, *Node* yang bekerja melebihi kapasitas *buffer*, *Memory* yang terbatas pada *node dan Policing*.

| Nilai Packet Loss (%) | Keterangan                                                                                                    |
|-----------------------|----------------------------------------------------------------------------------------------------|
| 0 - 0.5               | Merupakan rentang packet loss yang dapat diterima oleh pengguna secara umum                                                          |
| 0.5 - 1.5             | Merupakan rentang <i>packet loss</i> pada jaringan<br>yang bersifat global tetapi masih dapat ditolerir<br>oleh pengguna             |
| 2>1.5                 | Merupakan rentang <i>packet loss</i> yang tidak<br>dapat ditolerir pada jaringan dimana pengguna<br>mengalami gangguan berkomunikasi |
|                       | Sumber: ITU-T REC, Y.1541                                                                                                    |

Tabel 2.4 Standar Packet Loss pada Video Conference

#### 2.3.2.2 Delay End-to-End

*Delay* adalah waktu yang dibutuhkan untuk mengirim sebuah paket dari sumber menuju ke tujuan (ujung ke ujung). Pada standar ITU-T merekomendasikan parameter gangguan untuk protocol H.323 menjadi 3 kategori. Standar *delay* menurut ITU-T H.323 secara lengkap ditunjukkan pada Tabel 2.6

Tabel 2.5 Pengelompokan waktu tunda berdasarkan ITU-T H.323

| Waktu Tunda  | Kualitas  |
|--------------|-----------|
| 0 – 150 ms   | Baik      |
| 150 – 300 ms | Cukup     |
| >300 ms      | Buruk     |
| Sumber: IT   | U-T H.323 |

Delay pada analisis yang dilakukan dalam penelitian ini, terdapat 2 macam delay. Yaitu delay end-to-end dan variasi delay (jitter). Delay end-to-end adalah waktu yang dibutuhkan untuk mengirim sebuah paket dari sumber ke tujuan. Sedangkan variasi delay (jitter) merupakan variasi waktu tunda, hal ini diakibatkan oleh variasi-variasi dalam panjang antrian pengolahan data, waktu penghimpunan ulang paket-paket di akhir perjalanan, waktu transmisi dan propagasi.

#### a) Delay Proses

Delay proses terdiri dari proses enkapsulasi dan dekapsulasi. Enkapsulasi adalah proses menambahkan *header* pada paket data, sehingga paket data

tersebut dapat tepat sampai ke tujuan. *Delay* enkapsulasi adalah waktu yang dibutuhkan untuk menambahkan keseluruhan *header* pada sebuah paket. Sedangkan *delay* dekapsulasi adalah waktu yang dibutuhkan untuk melepaskan keseluruhan *header* dari sebuah paket.

Apabila *node* sumber ingin mengirim paket data ke *node* tujuan, maka proses yang terjadi adalah paket tersebut dikirimkan ke *transport layer*. Di *transport layer* dengan menggunakan protokol TCP, paket data dienkapsulasi menjadi segmen TCP.

#### b) Delay Transmisi

Delay transmisi adalah waktu yang diperlukan paket data untuk melalui media transmisi dari satu *node* ke *node* yang lain. Media transmisi bisa melalui serat optik, jaringan lokal tembaga maupun *air interface*..

#### c) Delay Propagasi

Menurut Forouzan dalam bukunya *Data Communications and Networking* tahun 2000, *delay* propagasi adalah waktu yang dibutuhkan oleh paket data dalam bentuk gelombang elektromagnetik untuk merambat dengan media udara dari *Node* B menuju UE. Delay propagasi tergantung antara sumber dan tujuan ataupun antara sumber dengan hop terdekat, dan juga dipengaruhi oleh jenis saluran yang dilewatinya.

#### d) Delay Antrian

Delay antrian adalah rentang waktu paket data berada dalam antrian untuk ditransmisikan. Model antrian yang digunakan adalah model *First In First Out* (FIFO), yakni data pertama yang masuk akan diproses terlebih dahulu dan akan dikeluarkan terlebih dahulu.

Sedangkan menurut ITU-T G.114, kualitas suatu jaringan jika dilihat dari delay-nya ditampilkan sebagai berikut:

#### 2.3.2.3 Throughput Aplikasi Video Conference

*Throughput* adalah banyaknya jumlah data yang diterima dalam keadaan benar yang ditransmisikan dari sumber data ke penerima per satuan waktu.

#### 2.4 Topologi Jaringan

Topologi adalah suatu hubungan komputer satu sama lain secara fisik dan pola hubungan antar komponen-komponen yang berkomunikasi melalui media/peralatan jaringan yang meliputi *server, workstation, hub/switch* dan pengkabelannya. Topologi jaringan adalah susunan atau pemetaan interkoneksi Antara node, dari suatu jaringan, baik secara fisik dan logis. (dede Sopandi, 2008).

#### 2.4.1 Point-to-Point

Topologi *Point-to-point* adalah hubungan dua titik akhir pada sebuah jaringan. Terminologi *point-to-point* biasanya dikaitkan dengan hubungan dua buah komputer di atas lapisan aplikasi : *client-to-client, client-to-server dan server-to-server*, yang mana semua istilah tersebut biasanya digunakan untuk menggantikan istilah *point-to-point*. Pada penelitian ini topologi yang akan digunakan adalah *point-to-point*, karena parameter pengguna yang diamati dan disimulasikan adalah dari sisi pengguna 1 (user 1) dengan pengguna 2 (user 2) yang masing-masing terhubung ke *server* dan saling terhubung dengan jaringan HSPA.

Kelebihan topologi point-to-point :

- 1. Mudah menghubungkan antar komputer
- 2. Membutuhkan kabel yang pendek

Kekurangan topologi point-to-point :

- 1. Seluruh jaringan akan mati bila kabel utama putus
- 2. Sulit mencari dan memperbaiki kerusakan apabila terjadi kerusakan pada jaringan
- 3. Tidak mungkin diimplementasikan pada jaringan dengan banyak komputer.

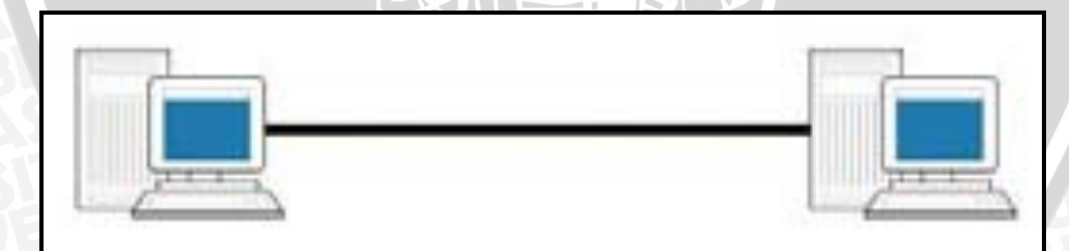

Gambar 2.4 Topologi Jaringan *point-to-point* Sumber: http://eridesktop.com/topologi-jaringan/

#### 2.4.2 Star

Topologi Star adalah suatu cara untuk menghubungkan antara komputer satu dengan komputer yang lainnya sehingga dapat membentuk jaringan berupa bentuk bintang (*star*). Topologi star mempunyai bentuk seperti bintang, setiap node tersambung secara terpusat pada sebuah perangkat keras HUB atau Switch. Kabel yang dipakai pada topologi ini adalah kabel UTPdengan konektor RJ-45.

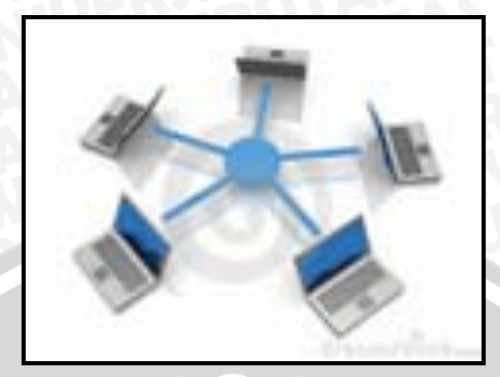

Gambar 2.5 Topologi Jaringan *star* Sumber: noapetra, 2013

# 2.4.3 Bus

# Karakteristik Topologi Bus

Dalam topologi jaringan bus terdapat beberapa karakteristik, yaitu :

- 1. Node-node seperti PC dan server dihubungkan secara serial sepanjang kabel, dan pada kedua ujung kabel ditutup dengan terminator.
- 2. Penginstalasiannya sangat sederhana
- 3. Biayanya sangat ekonomis
- 4. Paket data saling bersimpangan pada suatu kabel, sehingga kemungkinan terjadi *collision* (tabrakan) data sangat besar.
- 5. Tidak diperlukan hub, yang banyak diperlukan adalah *T connector* pada setiap *Ethernet card*.
- 6. Masalah yang paling sering terjadi adalah jika salah satu *node* rusak, maka jaringan keseluruhan dapat *down*, sehingga seluruh *node* tidak bisa berkomunikasi dalam jaringan tersebut.

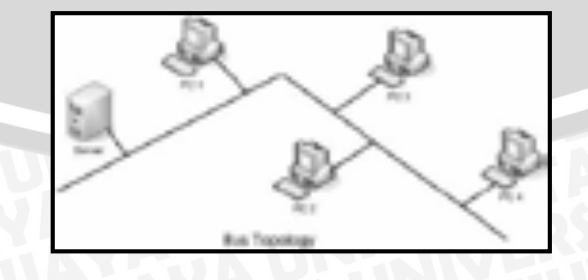

Gambar 2.6 Topologi Jaringan Bus Sumber : afrizahsb, 2013

#### 2.4.4 Ring

Topologi Ring adalah topologi jaringan yang bentuknya rangkaian yang masing-masing tersambung ke dua titik yang lainnya, sehingga bisa membentuk jalur lingkaran yang menyerupai cincin. Kabel yang digunakan dalam topologi ring merupakan kabel BNC, Oleh sebab itu tidak mempunyai ujung maka tidak dibutuhkan terminator. Tetapi topologi ini sudah banyak ditinggalkan karena mempunyai kelemahan yang serupa dengan topologi bus. Selain itu, pengembangan jaringan dengan menggunakan topologi ring ini relatif sulit dilakukan. Pada topologi ring semua node/ titik berfungsi sebagai repeater yang akan memperkuat sinyal di sepanjang sirkulasinya. Maksudnya setiap perangkat saling bekerja sama untuk menerima sinyal dari perangkat sebelumnya setelah itu diteruskan pada perangkat sesudahnya.

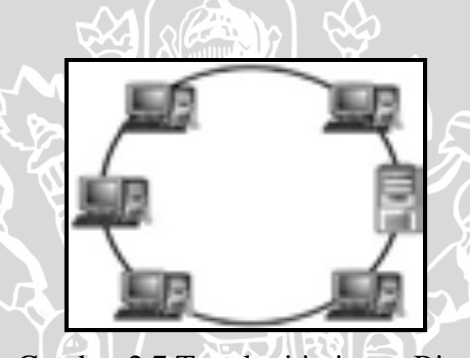

Gambar 2.7 Topologi jaringan Ring Sumber : zakkimaz, 2012

#### 2.4.5 Mesh

Topologi mesh adalah suatu bentuk hubungan antar perangkat/node dimana setiap perangkat terhubung secara langsung ke perangkat lainnya. Pada topologi mesh setiap perangkat bisa berkomunikasi secara langsung dengan perangkat yang dituju. Topologi mesh ini hampir tidak pernah digunakan karena sulit ditangani dan juga boros dalam penggunaan kabel.

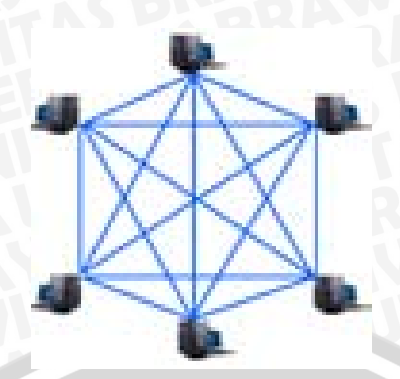

Gambar 2.8 Topologi Jaringan Mesh Sumber : techiwarehouse.com, 2014

#### 2.5 GRAPHICAL NETWORK SIMULATOR (GNS)3

Graphical Network Simulator (GNS)3 merupakan sebuah network emulator untuk perangkat cisco yang dapat mensimulasikan jaringan yang rumit sekalipun. Seperti pada sebuah virtualBox atau VMWare, dalam penggunaan GNS3 harus disediakan sendiri installer *operating system* (OS) seperti windows, Linux, Solaris, dll. GNS3 dapat digunakan untuk mensimulasikan *Internetwok Operating* system (IOS) milik cisco. GNS3 tidak ada artinya tanpa menggunakan IOS yang sebenarnya. Dengan menggunakan simulasi, *Network designer* dapat mengurangi biaya penelitian dan memastikan kualitas produk yang optimal dalam pembuatan konfigurasi jaringan yang disesuaikan dengan kebutuhan dan biaya. Teknologi terbaru GNS3 menyediakan sebuah lingkungan untuk mendesain protocol dan teknologi juga menguji dan mendemonstrasikan dengan skenario yang realistik sebelum diproduksi. GNS3 juga digunakan untuk meningkatkan desain dari *network devices*, teknologi seperti VoIP, TCP, OSPFv3, MPLS, IPv6 dan lainnya.

|                   | 17  | -                                                                                                    |   |        |  |
|-------------------|-----|----------------------------------------------------------------------------------------------------|---|--------|--|
|                   | 140 |                                                                                                    |   |        |  |
|                   |     | and the second second s |   | <br>-  |  |
| The survey of the |     |                                                                                                    | - | <br>÷. |  |

Gambar 2.9 Tampilan awal GNS3 Sumber: http://www.gns3.net

Di dalam simulasi jaringan menggunakan simulator GNS3, hal-hal yang perlu dilakukan antara lain :

a. Konfigurasi Jaringan

Pada *simulator* GNS3, sebelum melakukan simulasi harus dilakukan penggambaran model jaringan uang akan disimulasikan. Konfigurasi jaringan yang digambarkan disesuaikan dengan model jaringan yang akan disimulasikan. Secara umum dalam penggambaran suatu jaringan berbasis IP, yang dibutuhkan Antara lain : hub, *switch*, *router* dan *link* baik itu yang digunakan untuk menghubungkan antar router ataupun hubungan ke *user* atau *workstation*.

b. Konfigurasi Internetwork Operating System (IOS)

Pada penggunaan GNS3 agar dapat mensimulasikan jaringan dengan performansi yang sebenarnya dengan kualitas persis seperti perangkat yang sebenarnya, maka harus dilakukan pengkonfigurasian IOS untuk *router* cisco terlebih dahulu. Tanpa adanya pengkonfigurasian pada IOS maka *router* tidak dapat digunakan.

#### 2.5.1 KELEBIHAN GNS3

Kelebihan dalam penggunaan GNS3 selain terdapat kemudahan karena pembuatan topologi jaringannya berbasis *Graphic user interface* (GUI), terdapat beberapa alasan digunakannya GNS3 dalam penelitian ini, Antara lain (harizalhilmi, 2012) :

- Lebih fleksibel dalam pembuatan topologi dan pengkonfigurasiannya
- Mempunyai feature Idle PC, agar tidak mengganggu kinerja dari processeor kita saat program memakan kinerja dari prosesor kita saat menjadi router
- Merupakan sumber program yang terbuka gratis yang dapat digunakan pada beberapa sistem operasi, termasuk Windows, Linux, dan MacOS X.

#### 2.5.2 VMWARE

Vmware adalah sebuah software mesin-virtualisasi yang dapat mensimulasikan secara virtual sebuah komputer atau router. VMware dapat menjalankan software sistem operasi atau OS di dalam sebuah sistem operasi yang berbeda-beda di dalam satu komputer. Misalnya dalam penggunaan sistem operasi Windows, kita dapat menggunakan mengistall Linux Ubuntu dilam OS windows dengan bantuan VMWARE atau menjalankan sistem operasi lain dari dalam jendela program VMware, tanpa harus melakukan restart pada komputer kita. Jumlah sistem operasi yang dapat di "virtualkan" tidak ada batasannya, asalkan saja komputer mampu untuk menjalankannya. dalam hal ini hardware komputer yang dimiliki memiliki kemampuan yang cukup, memory yang besar, hardisk yang besar dan *processor* dengan *core* lebih dari satu.

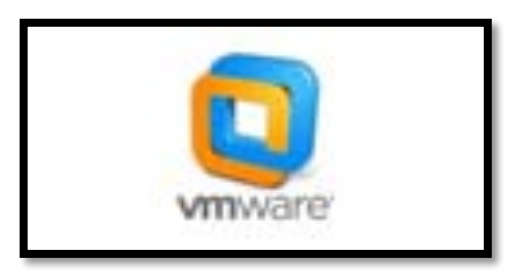

Gambar 2.10 Logo VMware Sumber : http://vmtoday.com

VMWARE bukan satu satunya software mesin-virtualisasi atau Virtual-Machine, ada software sejenis yang memiliki kemampuan sama dengan VMWARE daanpa harun gratis tanpa harus membayar seperti Virtualbox yang di kembangkan oleh java oracle, XEND, Qemu dan mungkin juga ada yang lain, yang penulis tidak tahu.

Di antara software virtualisasi yang lain, VMware mempunyai beberapa kelebihan, diantaranya adalah: mempunyai versi hampir di semua platform (baik di Machintos, Linux, Windows); mendukung hampir semua sistem operasi yang ada saat ini; relatif berjalan lebih ringan dan stabil sehingga memberikan kinerja yang cukup baik, mampu membaca dan menerapkan pengaturan dan profil dari komputer host (komputer yang menjalankan *virtual-machine*), sehingga kompartibilitas hardware lebih terjamin, seperti akses terhadap flash-disk atau CD/DVD ROM; dapat melakukan pertukaran data dengan komputer host dan juga dengan jaringan lainnya. Berikut ini cara instalasi VMware versi 5.

#### 2.5.3 WIRESHARK

Wireshark adalah sebuah alat ukur penganalisa paket jaringan. Network packet analyser akan mencoba menangkap paket-paket jaringan dan berusaha untuk menampilkan semua informasi di paket tersebut sedetail mungkin. Network packet analyzer dapat diumpamakan sebagai alat untuk memeriksa apa yang sebenarnya sedang terjadi di dalam kabel jaringan, seperti voltmeter datau tespen yang digunakan untuk memeriksa apa yang sebenarnya sedang terjadi di dalam sebuah kabel listrik. Wireshark merupakan tool *open source* gratis yang terbaik saat ini.

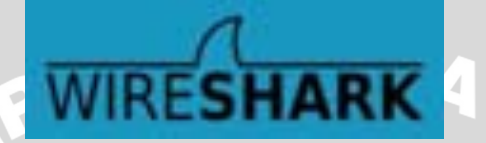

Gambar 2.11. Logo Wireshark Sumber: http://www.wireshark.org

Wireshark memiliki fungsi sebagai *packet sniffer*, yang memiliki 3 proses utama, antara lain:

- *Capture*. Wireshark menangkap paket data yang melewati adapter kabel jaringan maupun wireless pada pengguna.
- *Decode. Decode* atau dekode adalah proses mengubah suatu protokol menjadi sebuah informasi yang dapat diketahui.
- Analyze. Analyze membuat wireshark menjadi program paling disenangi Network Analyst karena dapat menampilkan beberapa parameter terkait performansi maupun karakteristik paket data.

#### 2.5.4 WINPCAP

WinPcap adalah sebuah perpustakaan open source untuk menangkap paket dan analisis rangkaian untuk platform Win32. Ini termasuk paket kernel-*level filter*, *low-level dynamic link library (packet*, dll), & *high-level system-independent library*. WinPcap juga merupakan tool standar yang digunakan pada industri untuk mengakses *link-layer network* pada lingkungan kerja Windows. WinPCap mengizinkan aplikasi untuk mengambil dan mentransmisikan paket-paket jaringan, serta mendukung *kernel-level packet filtering*, *network statistics engine*, dan *remote packet capture*.

20

# BAB III METODE PENELITIAN

#### **3.1 Umum**

Penelitian ini mengkaji layanan *video conference* pada jaringan HSPA yang bersifat aplikatif dengan lokasi uji di wilayah perpustakaan umum Kota Malang. Tahapan terdiri dari beberapa langkah sesuai pada Gambar 3.1.

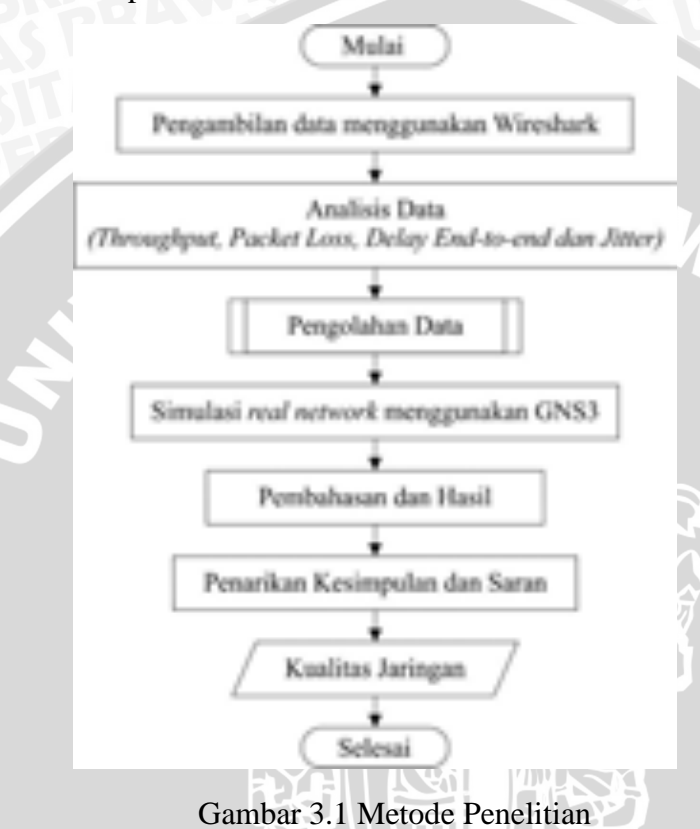

#### 3.2 Pengambilan Data

Pengambilan data dilakukan untuk mendapatkan data sekunder dan data primer. Data sekunder didapatkan dari kegiatan studi literatur buku, jurnal ilmiah, dan forum-forum resmi yang membahas HSPA dan *video conference*. Data primer didapatkan dari hasil pengukuran terhadap kinerja sistem. Adapun langkah dalam melaksanakan pengambilan data ditunjukkan gambar 3.2.
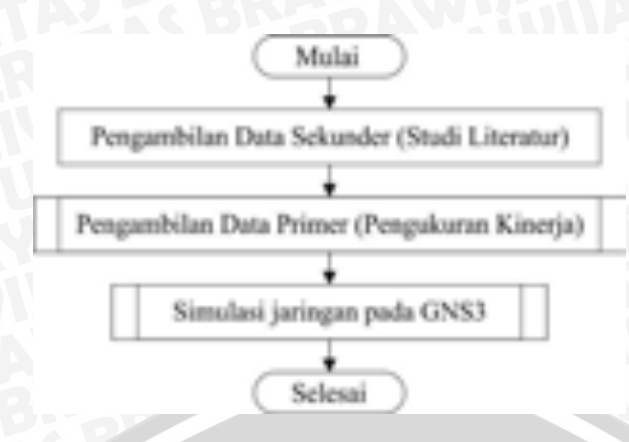

Gambar 3.2 Pengambilan Data

# 3.2.1 Pengambilan Data Sekunder

Pengambilan data sekunder dilakukan dengan cara melakukan studi literatur dengan referensi jurnal ilmiah, buku, dan forum-forum resmi. Studi literatur yang dilakukan bertujuan untuk mengkaji hal-hal yang berhubungan dengan teori-teori yang mendukung dalam perencanaan dan perealisasian alat. Langkah-langkah yang dilakukan untuk mendapatkan data sekunder adalah sebagai berikut:

- Studi literatur konsep dasar dan konfigurasi jaringan High Speed Packet Access (HSPA)
- 2) Mengkaji konsep dasar dan konfigurasi layanan video conference.
- 3) Mengkaji konsep dan parameter-parameter video.
- 4) Mengkaji konsep parameter kinerja jaringan.
- 5) Mengkaji dasar, teori, dan spesifikasi peralatan yang akan dipakai diantaranya :
  - i. PC Server
  - ii. Perangkat Switching (Router, Switch)
  - iii. Modem HSPA
  - iv. Kabel UTP
  - v. Network Interface Card

# 3.2.2 Pengambilan Data Primer

Data primer adalah data yang didapatkan dari hasil pengamatan kinerja sistem yang dibuat. Kinerja sistem yang diukur melalui beberapa parameter QoS didapatkan dari hasil analisis perangkat lunak Wireshark yang dipasang pada sisi pengguna. Untuk melakukan pengambilan data primer hasil kinerja sistem dilakukan tahap-tahap sesuai Gambar 3.3.

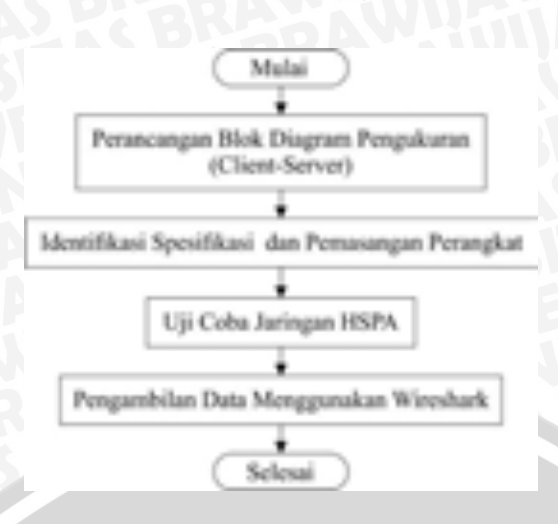

Gambar 3.3 Pengambilan Data Primer

Perancangan blok diagram dilakukan untuk mendapatkan rancangan konfigurasi jaringan pada sistem. Perancangan blok diagram akan mencantumkan komponen-komponen atau perangkat keras yang dibutuhkan dalam menciptakan layanan *video conference* melewati jaringan HSPA salah satu operator telekomunikasi selular Indonesia dari *server* hingga pengguna. Identifikasi syarat/spesifikasi perangkat menentukan kemampuan perangkat agar sesuai dengan kebutuhan. Pemasangan perangkat dalam tahapan ini meliputi pemasangan perangkat keras maupun perangkat lunak. Uji coba sistem dilakukan untuk memastikan hubungan koneksi antar perangkat sudah terjalin dan berhasil sebelum dilakukan pengambilan data. Pengambilan data hasil kinerja sistem menggunakan perangkat Wireshark dilakukan sesuai Gambar 3.4.

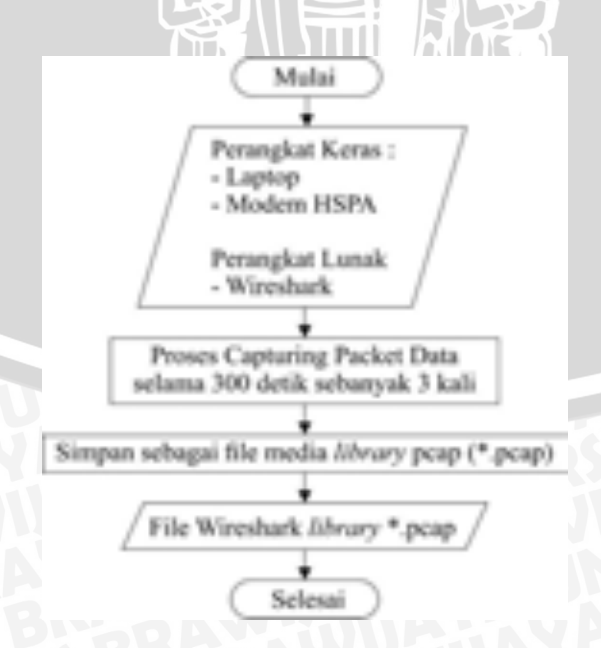

Gambar 3.4 Langkah Penggunaan Wireshark

# BRAWIJAYA

Luaran yang didapat dari hasil penggunaan Wireshark untuk pengambilan data primer adalah nomor *frame*, urutan waktu, *source* IP (alamat asal), *destination* IP (alamat tujuan), panjang paket (*length*), dan keterangan (*info*). Data primer dibentuk menjadi sebuah *file* wireshark dengan ekstensi *media library* pcap (\*.pcap). Data primer yang didapat selanjutnya akan dianalisis dan diolah pada langkah berikutnya.

### 3.3 Analisis Data

Analisis data bertujuan untuk menentukan kebutuhan data yang diperlukan. Setiap data yang didapatkan dari kegiatan pengambilan data akan disaring dan ditentukan kebutuhannya sesuai dengan pembahasan yang akan dilaksanakan setelahnya. Data yang akan dianalisis adalah data primer. Luaran yang didapat dari analisis data untuk data primer adalah *file* data primer berekstensi .\*pcap yang telah didekodekan Wireshark sebagai protokol TCP. Dekode memungkinkan data untuk sementara mengalihkan pembedahan protokol tertentu. Setelah didekodekan maka *file* data primer tersebut dapat diolah dan dicari TCP *stream* yang terjadi.

### 3.4 Pengolahan Data

Data yang diolah pada kegiatan ini adalah data primer dan sekunder. Data primer yang didapatkan dari tahapan pengambilan data dan analisis data kemudian diolah menjadi data primer berisi beberapa parameter QoS (*throughput, delay end-to-end, packet loss*, dan *jitter*) yang akan dibahas. Pada Wireshark terdapat *menu bar* "Telephony" dan "Statistics". *Menu* "Telephony" berisi tentang protokol-protokol. Pada penelitian ini digunakan protokol TCP sehingga diolah aliran TCP-nya dan didapatkan parameter kinerja jaringannya. "Statistics" berisi beberapa pilihan perintah dan salah satunya adalah "Summary" untuk menampilkan parameter *throughput*.

Langkah dalam mengolah data primer yang diamati adalah sebagai berikut,

# 3.4.1 Throughput

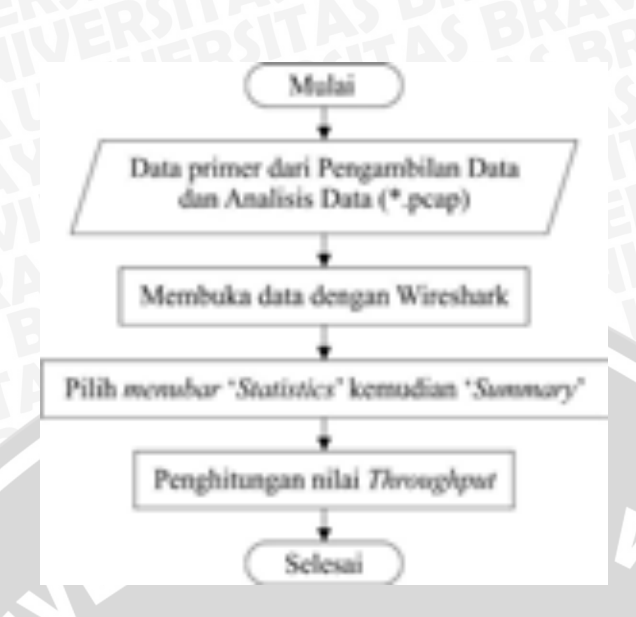

Gambar 3.5 Metode pengambilan nilai Throughput

*File media library* pcap yang telah didapatkan dari tahapan pengambilan data primer dan analisis data kemudian dibuka kembali menggunakan perangkat lunak Wireshark. Pada Wireshark terdapat beberapa menu bar, yakni *File, Edit, Capture, Statistics, Interfaces, Analyze, Telephony, Help* dan *Window*. Pada *menu bar* "Statistics" terdapat pilihan *Summary* untuk menampilkan ringkasan percakapan atau komunikasi yang telah ditangkap. Pada kotak dialog *Summary* terdapat berbagai macam informasi, yakni *Time first packet into last packet, Avg Mbit/sec* dan lain-lain. Waktu paket pertama menuju paket terakhir adalah waktu keseluruhan *capturing* paket data. *Throughput* ditunjukkan oleh informasi Avg Mbit/sec.

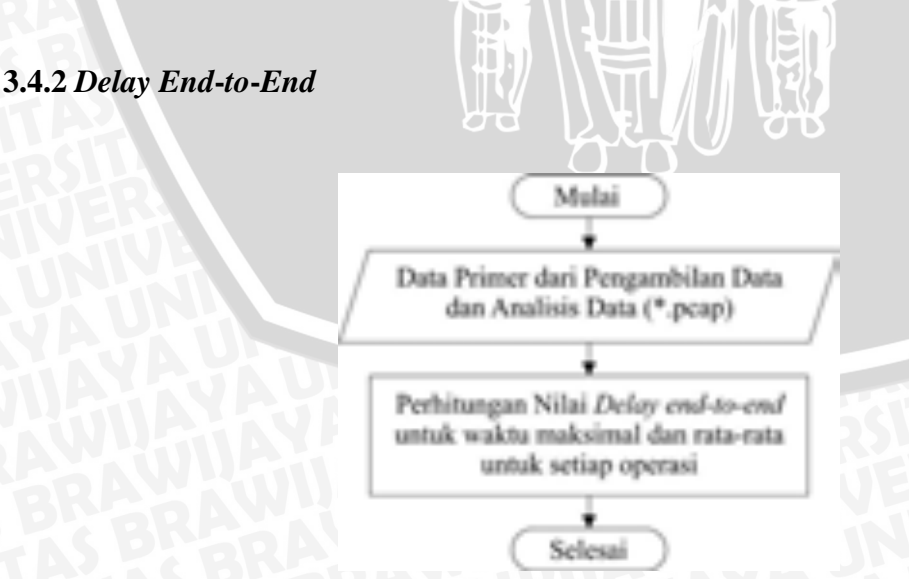

Gambar 3.6 Metode pengambilan nilai Delay end-to-end

Pada *menu bar* "Telephony" terdapat pilihan TCP untuk menampilkan ringkasan percakapan atau komunikasi yang telah ditangkap dan menggunakan protokol TCP. Kemudian pilihan "Show TCP stream" membantu untuk menemukan aliran data dari sumber menuju tujuan maupun arah *reverse*. Pilihan "Analyze" membuat aliran TCP yang dipilih tadi diolah datanya dan menghasilkan informasi dan dimunculkan dengan kotak dialog TCP *analysis*. Pada kotak dialog TCP *analysis* terdapat berbagai macam informasi, yakni jumlah paket yang diterima atau kirim, *delta* (ms), *jitter* (ms) dan *Lost* (%) dan lain-lain. *Delay end-to-end* ditunjukkan oleh informasi *delta* (ms).

# 3.4.3 Packet Loss

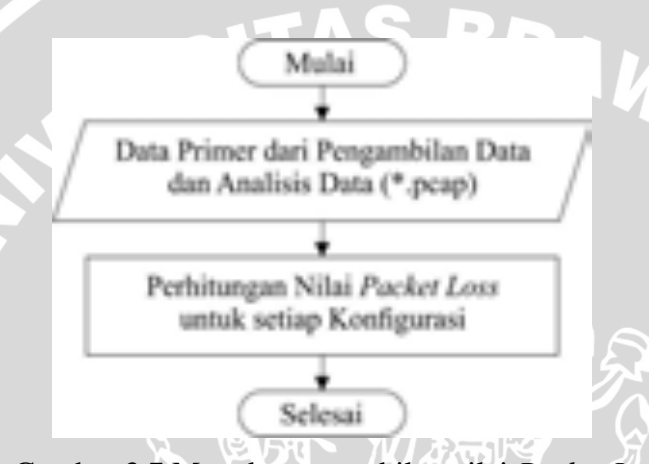

Gambar 3.7 Metode pengambilan nilai Packet Loss

Pada kotak dialog TCP *analysis* terdapat berbagai macam informasi, yakni jumlah paket yang diterima atau kirim, *delta* (ms), *jitter* (ms) dan *Lost* (%) dan lain-lain. *Packet Lost* ditunjukkan oleh informasi *Lost* (ms).

Sedangkan pengolahan data sekunder mendapatkan nilai-nilai parameter QoS (throughput, delay end-to-end dan packet loss) dari perhitungan secara teoretis.

3.4.4 Jitter

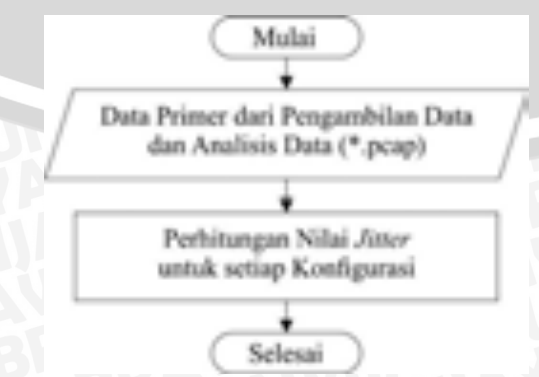

Gambar 3.8 Metode pengambilan nilai Jitter

# BRAWIJAYA

Pada kotak dialog TCP analysis terdapat berbagai macam informasi, yakni jumlah paket yang diterima atau kirim, delta (ms), jitter (ms) dan Lost (%) dan lain-lain. Packet Lost ditunjukkan oleh informasi Lost (ms).

# 3.5 Pembahasan dan Hasil

Pembahasan membahas data sekunder dan data primer. Data primer dari tahapan pengolahan data dijadikan dalam satu tabel untuk setiap konfigurasi. Setelah ditabelkan maka data tersebut dicari nilai rata-ratanya untuk setiap konfigurasi dan dibandingkan dengan setiap konfigurasi melalui penggambaran grafik. Pembahasan membandingkan data-data hasil pengamatan dan hasil simulasi, perbandingan dengan rekomendasi atau syarat yang dikeluarkan ITU.T. Sehingga dapat diketahui kualitas layanan video conference yang dihasilkan pada sistem dan kualitas jaringan HSPA untuk layanan video conference di kota Malang. Tahapan yang dilakukan dalam pembahasan terdiri dari tahap-tahap sebagai berikut,

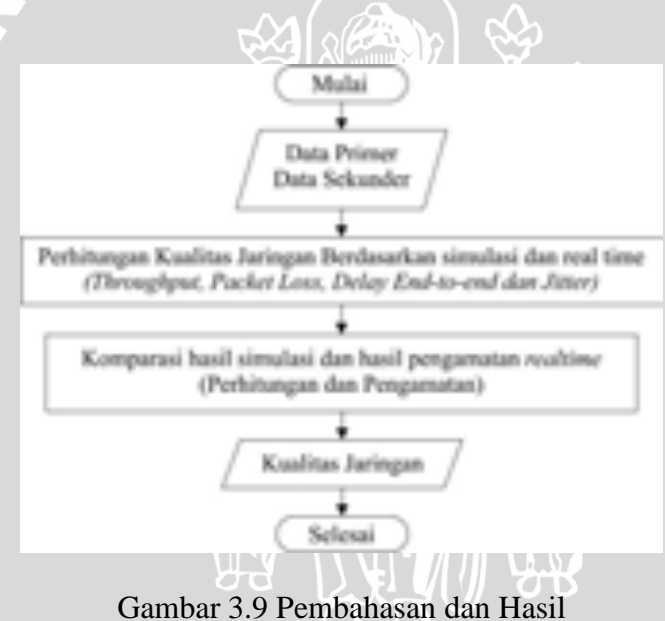

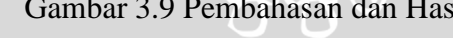

# 3.6 Penarikan Kesimpulan dan Saran

Kesimpulan diambil berdasarkan pembahasan dan hasil dari hasil perhitungan kinerja jaringan sesuai dengan metode dan tinjauan pustaka yang digunakan serta mengacu pada rumusan masalah. Pembahasan yang telah dilakukan, antara lain:

- 1. Hasil pengukuran kualitas jaringan melalui Wireshark yang dilakukan oleh peneliti pada wilayah urban di Kota Malang.
- 2. Hasil pengukuran kualitas jaringan melalui simulasi menggunakan GNS3..

3. Hasil perbandingan kualitas jaringan yang dilewatkan layanan *video conference* pada penelitian berbasis HSDA pada wilayah urban di Kota Malang dari data primer dengan rekomendasi ITU.T G 1010 dan G 114.

Setelah kesimpulan diambil maka saran akan digunakan untuk memperbaiki penelitian dan skripsi ini untuk perbaikan dan pengembangan selanjutnya.

### 3.7 Kerangka Acuan Berpikir

Proses penelitian dimulai dari pengambilan data yaitu data sekunder dan data primer. Data sekunder didapatkan dari buku, jurnal, internet, dan forum-forum resmi yang membahas HSPA. Setelah langkah pengambilan data, penelitian dilanjutkan dengan analisis data untuk mengetahui data-data yang digunakan pada pembahasan. Selanjutnya dilakukan pengolahan data untuk mendapatkan data sekunder dan primer. Data primer yang diolah pada pengolahan data akan menjadi bahan perbandingan pada pembahasan. Pembahasan dan Hasil membandingkan hasil perhitungan dengan hasil pengamatan dan rekomendasi ITU.T sehingga didapatkan hasil kualitas jaringan HSPA untuk layanan *video conference* pada penelitian.

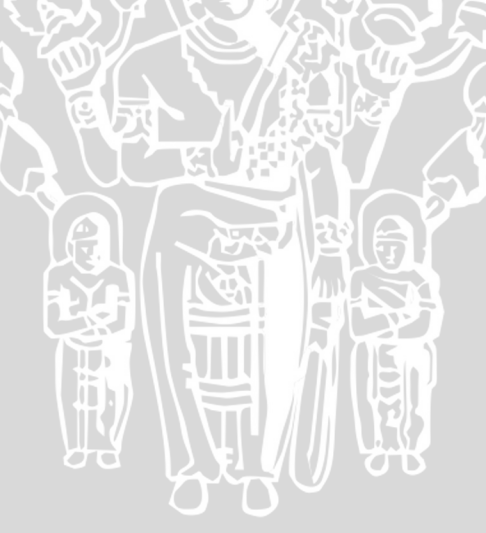

### **BAB IV**

### **PEMBAHASAN DAN HASIL**

### **4.1 Umum**

Pada penelitian dilakukan beberapa tahap untuk mendapatkan hasil, antara lain:

- 1) Perancangan, instalasi, simulasi, hingga pengujian sistem.
- Melakukan pengambilan data kualitas jaringan HSPA untuk layanan video conference yang telah dibangun, meliputi delay end-to-end, packet loss, dan throughput melalui pengamatan.
- Melakukan simulasi layanan video conference pada jaringan HSPA menggunakan emulator GNS3.
- 4) Membandingkan nilai hasil pengamatan dengan hasil simulasi menggunakan GNS3.
- 5) Menentukan kualitas layanan *video conference* pada HSPA berdasarkan hasil pengamatan dengan rekomendasi ITU.

### 4.2 Pembahasan

Tahapan pembahasan yang dilakukan antara lain: perancangan blok diagram, instalasi perangkat keras dan lunak pada sisi server, instalasi perangkat keras dan lunak pada sisi pengguna, pengujian koneksi dan pengujian layanan *video conference*, Konfigurasi jaringan HSPA menggunakan GNS3 hingga analisis kualitas jaringan menggunakan wireshark.

### 4.2.1 Perancangan Blok Diagram

Perancangan blok diagram berisi tentang komponen-komponen dari sistem yang dibuat dan hubungannya antar komponen. Blok diagram sistem terdiri dari 3 bagian, yakni media *server video conference*, jaringan sebagai media penghubung antara *server* dan pengguna, pengguna sebagai penikmat layanan *video conference*.

Gambar 4.1 menunjukkan konfigurasi dasar jaringan untuk sistem *video conference* menggunakan HSPA. Pada sisi pengguna terdapat laptop dan modem. Pada sisi *server* terdapat *pc server* dan *router* untuk terhubung menuju *cloud* dan

jaringan HSPA. Jaringan HSPA yang digunakan adalah jaringan HSPA milik operator telekomunikasi seluler, PT. TELKOMSEL Tbk.

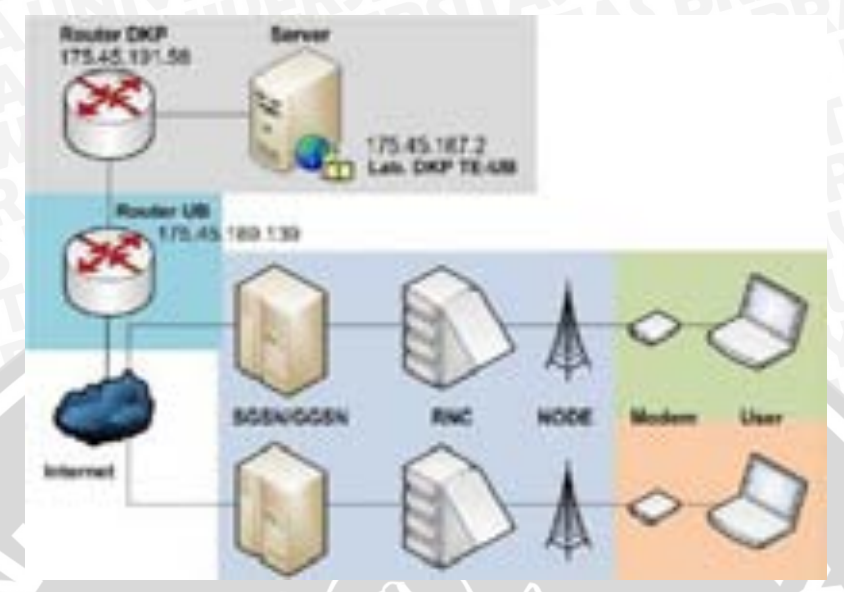

Gambar 4.1 Blok Diagram Instalasi Perangkat Keras video conference pada HSPA

# 4.2.2 Konfigurasi Perangkat Keras dan Lunak pada Sisi Server

Pada tahap ini dilaksanakan instalasi perangkat keras sesuai dengan perancangan blok diagram dan perangkat lunak yang dibutuhkan masing-masing perangkat untuk melaksanakan fungsinya pada sisi *server*.

a. Instalasi Perangkat Keras

Instalasi perangkat keras dilakukan untuk menghubungkan masingmasing perangkat keras dengan media fisik untuk menjadi satu jaringan yang terhubung. Perangkat keras pada sisi *server* antara lain, pc *server* dan *router*. Instalasi perangkat keras dimulai dari pemasangan *server* dan rak *server*. Langkah-langkah dalam memasang *server* dan raknya adalah sebagai berikut,

- 1) Pemilihan ruangan untuk peletakan *server* dan rak *server*. Ruangan ini tidak sering digunakan untuk aktivitas manusia, jadi ruangan ini khusus untuk ruangan *server*. Ruangan tersebut memiliki pendingin ruangan atau *Air Conditioner* (AC) agar tidak menyebabkan *overheat* pada perangkat.
- 2) Peletakan rak server pada tempat yang diinginkan.
- 3) Pemasangan stop kontak terdekat.

4) Proses instalasi UPS kemudian instalasi pc server (sambungan listrik).

Perangkat keras yang dipasang selanjutnya adalah router dan penarikan kabel dari router hingga *server*. Router yang digunakan dalam penelitian adalah milik PPTI UB dan Laboratorium DAP FT-UB. Langkah yang dilakukan adalah penarikan kabel dari router PPTI UB dan DAP menuju *server*. Langkah-langkah yang dilakukan adalah sebagai berikut,

- 1) Perhitungan panjang kabel UTP yang dibutuhkan dari *router* hingga *server*.
- 2) Pengecekan konektivitas kabel dengan *command ping* antara 2 komputer terlebih dahulu untuk memastikan kehandalan kabel.
- 3) Konfigurasi kabel UTP dengan konfigurasi cross.
- 4) Pengecekan *command ping* dari 1 komputer dengan komputer 1 yang lain.
- 5) Pengecekan kehandalan kabel dan panjang kabel.
- 6) Pemasangan kabel ke router hingga turun ke server.
- b. Konfigurasi Perangkat Lunak

Instalasi perangkat lunak terkait pemasangan perangkat lunak pada server, baik operating system maupun video conference. Langkah-langkah pemasangan perangkat lunak operating system pada server menggunakan CentOS 6 ditunjukkan sebagai berikut,

- 1) Booting PC server.
- Loading CentOS 6.4 DVD pada DVD-drive pc server. Pilih "Install or upgrade an existing system"
- 3) Lewati installation media test dengan cara klik "Skip"
- 4) Pilih "Next" pada Welcome Screen CentOS 6
- 5) Pilih pilihan bahasa kemudian tekan "Next"
- 6) Pilih pilihan tampilan keyboard kemudian tekan "Next"
- 7) Karena menggunakan *hard drive* pada pc, pilih "*Basic Storage Devices*"
- 8) Apabila muncul kotak dialog "Storage Device Warning", centang "Apply my choice to all devices with undetected partitions or filesystems". Kemudian pilih "Yes, discard any data".

- 9) Isi nama dari *server* (*hostname*), kemudian klik "Configure Network"
  10) Pilih tab "*Wired*" kemudian pilih "System eth0". Klik "*Edit*"
- 11) Centang "Connect automatically". Pilih tab "Ipv4 Settings". Pilih "Manual" pada kolom "Method". Kemudian masukkan IP address, netmask, gateway hingga DNS yang diberikan provider. Klik "Add". Kemudian klik "Apply".

12) Konfigurasi jaringan telah selesai. Kemudian Pilih "Next".

Setelah proses instalasi *Operating System* (OS) selesai, maka langkah selanjutnya adalah instalasi perangkat lunak untuk media *server*. Pada penelitian ini menggunakan aplikasi Video Chat Pro ActiveX *server*. Aplikasi Video Chat Pro ActiveX *server* bersifat *freeware* dengan kapasitas maksimal 12 pengguna.

Ada berbagai macam jenis media *server*, namun pada penelitian ini memilih untuk menggunakan Video Chat Pro ActiveX *server* dibandingkan perangkat yang lebih sering digunakan orang lain (VLC, Video LAN Client). Kelebihan yang dimiliki oleh Video Chat Pro ActiveX dibandingkan VLC menurut penelitian ini antara lain:

- Instalasi mudah dilakukan
- Jumlah user maksimal hingga 12 user.

Langkah-langkah dalam memasang Video Chat Pro ActiveX adalah sebagai berikut,

- 1) Instal file master aplikasi yang dapat diunduh dari internet.
- 2) Ketika Welcome Screen muncul, klik "Next"
- 3) Pilih "I Agree" dan klik "Next"
- Pilih lokasi direktori untuk memasang Video Chat Pro ActiveX dengan cara klik "Browse" untuk memilih direktori dan klik "Next" untuk lanjut.
- 5) Klik "Next" untuk menuju proses instalasi.
- 6) Tunggu proses instalasi selesai dan klik "Finish"

Kemudian untuk menjalankan aplikasi Video Chat Pro ActiveX *server*, maka langkah-langkah yang dilakukan adalah sebagai berikut,

- 1) Buka file aplikasi dengan cara klik "*Executable file for Server* sample"
- 2) Pada textbox "*Server Port No*." isikan angka 5119, sebagai port untuk mengaktifkan *video conference*.
- Klik "Create Conference", maka secara langsung textbox pada conference number akan terisi dengan angka yang random. Angka inilah yang akan menjadi ID dari server.
- Klik "Add user to this conference", maka secara otomatis pada kolom "user ID" akan menambah user secara otomatis sesuai dengan user yang ingin digunakan dengan jumlah maksimal 12 user.

Kemudian untuk menjalankan aplikasi Video Chat Pro ActiveX *client*, maka langkah-langkah yang dilakukan adalah sebagai berikut,

- 1) Buka file aplikasi dengan cara klik "Executable file for Client sample"
- 2) Masukkan IP Address server
- Masukkan "Port No" sesuai dengan yang dimasukkan pada Video Chat Pro ActiveX server.
- 4) Masukkan "*Conference Number*" sesuai dengan yang dimasukkan pada Video Chat Pro ActiveX *server*.
- 5) Masukkan "User ID" yang didapatkan dari Video Chat Pro ActiveX *server*
- 6) Klik Ok, maka akan masuk dalam jendela baru.
- Atur sesuai perangkat yang digunakan pada "Video Device" sebagai input video dan "Audio Device" sebagai input audio.
- 8) Klik "Connect" lalu "Start Listening"

### 4.2.3 Konfigurasi Perangkat Keras dan Lunak pada Sisi Pengguna

a. Konfigurasi Perangkat Keras

Pada sisi pengguna terdapat 2 perangkat keras, yakni modem dan laptop. Laptop yang digunakan dalam penelitian adalah merk DELL Inspiron tipe N1440 dengan spesifikasi pada Lampiran 1.

Modem yang digunakan adalah modem merk PROLINK PHS 300 dan Huawei E173. Untuk instalasi kedua modem tidak memerlukan langkah rumit karena kedua perangkat bersifat *plug and play*.

### b. Konfigurasi Perangkat Lunak

Instalasi perangkat lunak pada sisi pengguna terdapat 2 tahap, yakni instalasi *media player* dan instalasi Wireshark. Pada sisi pengguna menggunakan *media player* dengan nama aplikasi Video chat pro active X.

Video chat pro active X terdapat dua jenis aplikasi, yakni Video chat pro activeX *server* dan Video chat pro activeX *client*.

- 1) Instal *file master* aplikasi Unreal Media Player yang dapat diunduh dari umedia*server*.net.
- 2) Ketika Welcome Screen muncul, klik "Next".
- 3) Pilih lokasi direktori untuk memasang *unreal* dengan cara klik *"Browse"* untuk memilih direktori dan klik *"Next"* untuk lanjut.
- 4) Klik "Next" untuk menuju proses instalasi.
- 5) Tunggu hingga proses instalasi selesai dan klik "Finish".

Wireshark adalah perangkat lunak yang digunakan untuk mengetahui aliran paket data yang melewati *interface node* baik melalui *Network Interface Card* atau *Adapter Wireless*. Langkah-langkah dalam memasang Wireshark adalah sebagai berikut,

- 1) Klik dan jalankan file master dari Wireshark.
- 2) Pada Welcome Screen, klik "Next".
- 3) Klik "I Agree" untuk melanjutkan.
- 4) Centang semua komponen yang akan dipasang dan klik "Next".
- 5) Centang seluruh pilihan. Klik "Next".
- Kemudian pilih direktori tempat pemasangan Wireshark. Untuk *default* maka akan tersimpan dalam direktori C. Klik "Next" untuk melanjutkan.
- Ketika muncul kotak dialog untuk memasang "WinPcap", maka klik "Next"
- 8) Klik "Next" pada halaman awal WinPcap.
- 9) Klik "I Agree" untuk persyaratan lisensi dari WinPcap.
- 10) Tunggu hingga proses pemasangan selesai hingga klik "Finish".

# 4.2.4 Pengujian Koneksi Jaringan

Pengujian koneksi bertujuan untuk mengetahui koneksi antar perangkat pada sistem telah terhubung atau belum, yakni dari server hingga pengguna (laptop) sesuai dengan blok diagram pada Gambar 4.1. Pengujian dilakukan dengan cara mengirimkan pesan PING dari laptop pengguna menuju pc server.

a. Peralatan Pengujian

Peralatan yang digunakan dalam pengujian koneksi jaringan server hingga RAWIUS pengguna, antara lain:

- Laptop pengguna (2 unit) ٠
- Modem •
- b. Langkah-Langkah Pengujian

Langkah-langkah pengujian koneksi adalah sebagai berikut,

- 1) Pengaturan alamat IP server pada NIC pertama dengan IP Public Address yang diberikan PPTI UB, yakni 175.45.187.2
- 2) Penghubungan laptop pengguna dengan internet melalui modem dan pastikan berada pada jaringan HSPA
- 3) Menjalankan terminal pada laptop pengguna
- 4) Input perintah ping dengan tujuan IP 175.45.187.2 dengan jumlah paket yang diinginkan kemudian "Enter" sesuai dengan Gambar 4.2.

```
C:\Users\Renohe>ping 175.45.187.2 -t
              Gambar 4.2 Ping
```

- 5) Pengamatan terhadap hasil ping
- c. Hasil Pengujian

Hasil pengujian dapat dilihat pada gambar 4.3 yang berisi informasi perintah, alamat tujuan, jumlah paket dan hasil yang diterima.

Gambar 4.3 Hasil PING

Dan dari gambar tersebut, pengamatan dari hasil pengujian ini adalah:

- Jumlah paket yang dikirim adalah 4 hal ini dibuktikan oleh hasil
   *Packets Sent* = 4
- Jumlah paket yang diterima adalah 4 hal ini dibuktikan oleh hasil
   *Packets Received* = 4
- Packet Loss yang terjadi adalah 0% hal ini dibuktikan oleh hasil jumlah Received = Sent
- TTL yang ada sebanyak 116. 116 merupakan jumlah node maksimal yang bisa dilewati paket data.

d. Kesimpulan Pengujian Koneksi

Berdasarkan hasil pengamatan pada gambar 4.3 , kesimpulan pengujian adalah:

• Koneksi Server dan Pengguna telah terhubung

# 4.2.5 Pengujian Video Conference

Pengujian ini bertujuan untuk mengetahui komunikasi yang terjalin antar perangkat sehingga layanan *video conference* dapat dijalankan dan dimainkan pengguna. Pengujian dilakukan dengan cara mengirimkan melakukan panggilan *video call* menggunakan *media player* video chat pro active X.

a. Peralatan Pengujian

Peralatan yang digunakan dalam pengujian kegiatan *video call* antar pengguna, antara lain:

- Laptop pengguna (2 unit)
- Jaringan HSPA dari Operator Telkomsel
- Modem 3G+ Prolink PHS 300 dan Huawei E173
- Software Video chat Pro Active X Server
- Software Video chat Pro Active X Client
- b. Langkah-Langkah Pengujian

Langkah-langkah dalam pengujian adalah sebagai berikut,

 Pengaturan alamat IP server pada NIC pertama dengan IP Public Address yang diberikan PPTI UB, yakni 175.45.187.2

- Menjalankan aplikasi Video chat Pro Active X Client server dan proses video call pada server
- 4) Menjalankan aplikasi Video chat Pro Active X Server pada server. Pemilihan menu "Create conference" pada menu button dan "add user..." untuk menambah pengguna sesuai Gambar 4.4.

| -              | P4 | a he take |                  |
|----------------|----|-----------|------------------|
|                |    | 1         | -                |
| OF A DAMAGE OF |    |           | of the little of |
|                |    |           |                  |
|                |    |           |                  |
|                |    |           |                  |
|                |    |           |                  |
|                |    |           |                  |
|                |    |           |                  |
|                |    |           |                  |
|                |    |           |                  |
|                |    |           |                  |
|                |    |           |                  |
|                |    |           |                  |

Gambar 4.4 Tampilan Video chat Pro Active X Server

- 5) Pengisian alamat dengan IP server pada kotak dialog tersebut
- 6) Pemilihan protokol yang digunakan (UDP) pada kotak dialog tersebut
- 7) Pengisian nama *virtual folder* sesuai pada *server* pada kotak dialog tersebut
- 8) Pengamatan terhadap hasil *video call* ditunjukkan oleh Gambar 4.5.

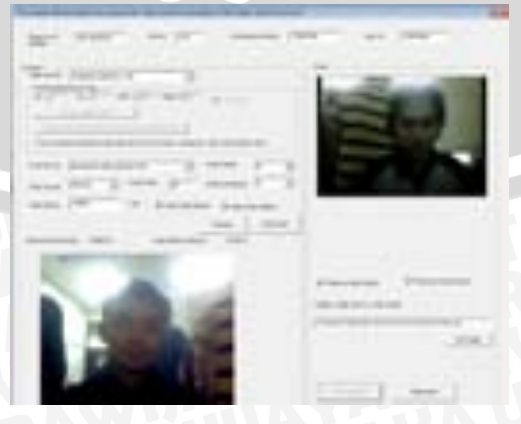

Gambar 4.5 Pengujian Video chat Pro Active X client

Hasil pengujian adalah sebagai berikut:

- Kecepatan *video call* adalah relatif lambat.
- Proses *buffering* yang terjadi sebesar 21 detik.
- d. Kesimpulan Pengujian Koneksi

Berdasarkan hasil pengamatan, kesimpulan pengujian adalah:

• Proses video call dari server menuju pengguna sukses.

Berdasarkan hasil pengujian koneksi jaringan dan *video call*, komunikasi antar perangkat mulai dari *server* hingga pengguna melalui jaringan HSPA dapat terjalin dengan kategori yang diuraikan dalam Tabel 4.1

| Kategori | Parameter                                 | Saran                              |
|----------|-------------------------------------------|------------------------------------|
| Di atas  | 1. <i>Delay</i> sangat rendah (t $<$ 1 s) |                                    |
| standar  |                                           |                                    |
| (baik    |                                           | I TAL                              |
| sekali)  | 2. Packet Loss (PLR = 0%)                 |                                    |
| Comoi    | 1. $Delay$ rendah (t <= 10 s)             | ぞう                                 |
| Sesual   |                                           |                                    |
| (hoile)  |                                           |                                    |
| (Dalk)   | 2. Packet Loss (PLR <= 1%)                |                                    |
|          | 1. Delay tinggi (t>10 s)                  |                                    |
|          |                                           | 1. Mencari tempat bebas            |
|          |                                           | hambatan/obstacle dengan Node B    |
| Di bawah |                                           | 2. Mencari tempat bebas            |
| standar  |                                           | hambatan/obstacle dengan Node B,   |
| (buruk)  |                                           | menggunakan indoor BTS jika berada |
|          |                                           | dalam ruangan.                     |
|          |                                           | 3. Menggunakan paket internet yang |
|          | 2. Packet Loss (PLR > 1%)                 | mahal.                             |

Tabel 4.1 Kategori Komunikasi

# 4.2.6 Hasil Pengujian

Pada bagian ini ditampilkan nilai dari masing-masing parameter (*throughput*, *delay end-to-end* dan *packet loss*) berdasarkan hasil pengamatan menggunakan wireshark (*network analyzer*).

# a. Throughput

*Throughput* menunjukkan kecepatan penerimaan paket data dalam keadaan benar yang diterima pengguna. *Throughput* memiliki satuan

*byte*/detik. Hasil pengamatan terhadap parameter *throughput* untuk setiap konfigurasi pada penelitian diuraikan di Tabel 4.4.

|               | Throughput (Mbps) |               |              |               |             |               |
|---------------|-------------------|---------------|--------------|---------------|-------------|---------------|
| No.           | Reso<br>160x      | olusi<br>120n | Reso<br>320x | olusi<br>240n | Res<br>640x | olusi<br>480n |
|               | 19:00             | 4:00          | 19:00        | 4:00          | 19:00       | 4:00          |
| 1             | 0.236             | 0.254         | 0.274        | 0.259         | 0.226       | 0.245         |
| 2             | 0.239             | 0.242         | 0.226        | 0.256         | 0.250       | 0.290         |
| 3             | 0.245             | 0.245         | 0.257        | 0.264         | 0.258       | 0.252         |
| Rata-<br>Rata | 0.240             | 0.247         | 0.252        | 0.260         | 0.245       | 0.262         |

| Tabel 4.2 Nilai | Throughput |
|-----------------|------------|
|-----------------|------------|

Kemudian jika Tabel 4.4 direpresentasikan ke dalam bentuk grafik hubungan antara resolusi *video* dengan *throughput* yang diterima ditunjukkan oleh Gambar 4.6.

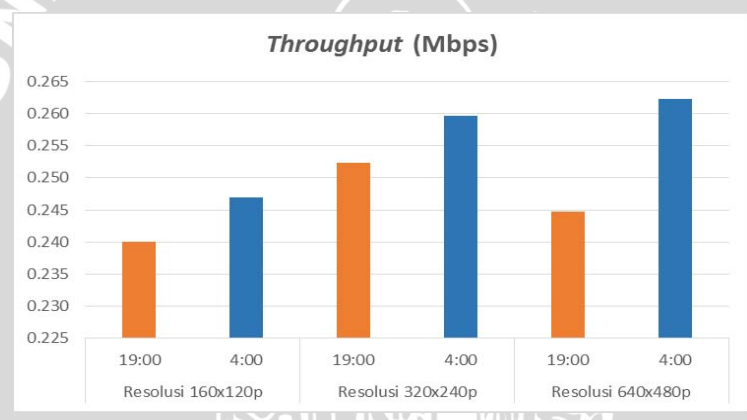

Gambar 4.6 Hubungan Resolusi Video dan Throughput

# b. Delay End-to-End

Delay end-to-end menunjukkan besarnya waktu tunda mulai dari server yang terletak di Laboratorium Dasar Komputasi dan Jaringan Fakultas Teknik Universitas Brawijaya Malang hingga dua buah pengguna yang terletak di lokasi Perpustakaan Umum Kota Malang (ujung ke ujung). Hasil pengamatan terhadap delay end-to-end sistem video conference diuraikan di Tabel 4.5.

|               |              | D             | elay End-t   | to-end (ms    | 5)          |               |
|---------------|--------------|---------------|--------------|---------------|-------------|---------------|
| No.           | Reso<br>160x | olusi<br>120p | Reso<br>320x | olusi<br>240p | Res<br>640x | olusi<br>480p |
|               | 19:00        | 4:00          | 19:00        | 4:00          | 19:00       | 4:00          |
| 1             | 31.76        | 103.88        | 91.25        | 99.45         | 103.57      | 60.65         |
| 2             | 167.43       | 65.60         | 105.40       | 101.82        | 96.54       | 272.66        |
| 3             | 233.99       | 40.05         | 103.84       | 111.51        | 111.15      | 111.14        |
| Rata-<br>Rata | 144.39       | 69.84         | 100.16       | 104.26        | 103.75      | 148.15        |

Tabel 4.3 Nilai Delay End-to-End

Kemudian jika Tabel 4.5 direpresentasikan ke dalam bentuk grafik hubungan antara resolusi *video* dengan *delay end-to-end* yang diterima ditunjukkan oleh Gambar 4.7.

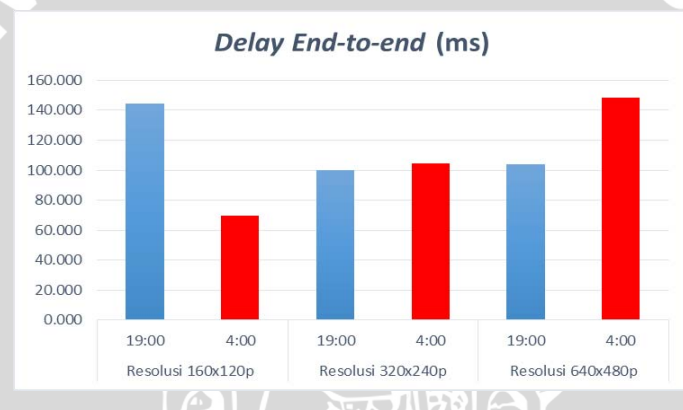

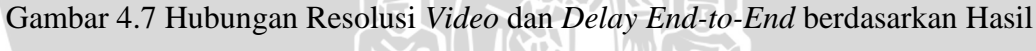

Pengamatan

# c. Packet Loss

*Packet Loss* pada penelitian menunjukkan nilai rasio dalam persen paket yang hilang dengan jumlah paket keseluruhan yang dikirimkan. Nilai *packet loss* pada sistem *video conference* penelitian diuraikan di Tabel 4.6.

| Tabel | 4.4 | Nilai | Packet | Loss |
|-------|-----|-------|--------|------|
|       |     |       |        |      |

| Packet Loss ( |                |             |               |               |              |               |
|---------------|----------------|-------------|---------------|---------------|--------------|---------------|
| No.           | Resol<br>160x1 | lusi<br>20p | Reso<br>320x2 | olusi<br>240p | Reso<br>640x | olusi<br>480p |
|               | 19:00          | 4:00        | 19:00         | 4:00          | 19:00        | 4:00          |
| 1             | 1%             | 0%          | 13%           | 0%            | 0%           | 0%            |
| 2             | 8%             | 0%          | 0%            | 0%            | 4%           | 4%            |
| 3             | 0%             | 0%          | 6.0%          | 0%            | 17%          | 0%            |
| Rata-<br>Rata | 3.00%          | 0%          | 6.33%         | 0%            | 7%           | 1.33%         |

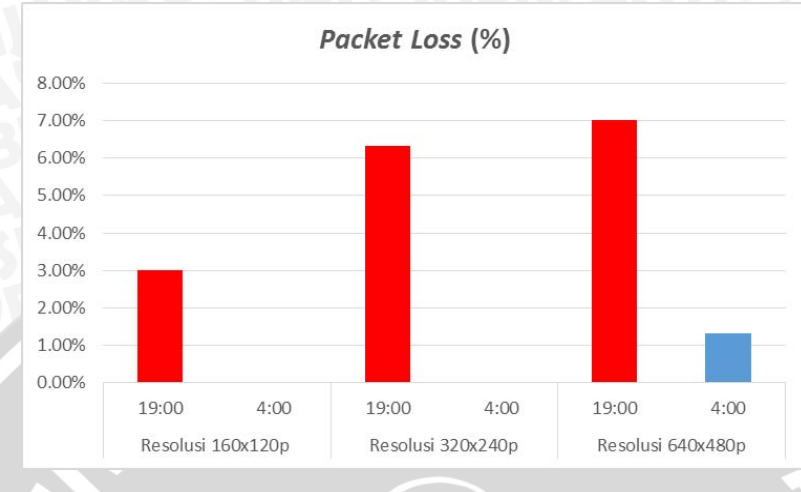

Kemudian Tabel 4.6 direpresentasikan ke dalam bentuk grafik hubungan antara resolusi video dengan *packet loss* yang diterima ditunjukkan oleh Gambar 4.8.

Gambar 4.8 Hubungan Resolusi Video dan Packet Loss

### d. Jitter

*Jitter* pada penelitian menunjukkan variasi *delay* pada setiap paket yang dikirimkan. Nilai *jitter* pada sistem *video conference* penelitian diuraikan di Tabel 4.5.

| Tabel 4.5 Nilai Jitter |
|------------------------|
|------------------------|

| Jitter (ms)   |             |          |            |          |            |          |
|---------------|-------------|----------|------------|----------|------------|----------|
| No.           | Resolusi 16 | 0x120p   | Resolusi 3 | 20x240p  | Resolusi ( | 640x480p |
|               | 19:00       | 4:00     | 19:00      | 4:00     | 19:00      | 4:00     |
| 1             | 1967.56     | 6145.36  | 1106.08    | 1153.88  | 12890.21   | 6813.34  |
| 2             | 1579.57     | 19285.7  | 47314.71   | 63663.87 | 16546.34   | 9632.6   |
| 3             | 2178.23     | 47576.1  | 58044.1    | 38089.67 | 7025.03    | 6048.3   |
| Rata-<br>Rata | 1908.45     | 24335.71 | 35488.30   | 34302.47 | 12153.86   | 7498.08  |

Kemudian Tabel 4.5 direpresentasikan ke dalam bentuk grafik hubungan antara resolusi video dengan *packet loss* yang diterima ditunjukkan oleh Gambar 4.8.

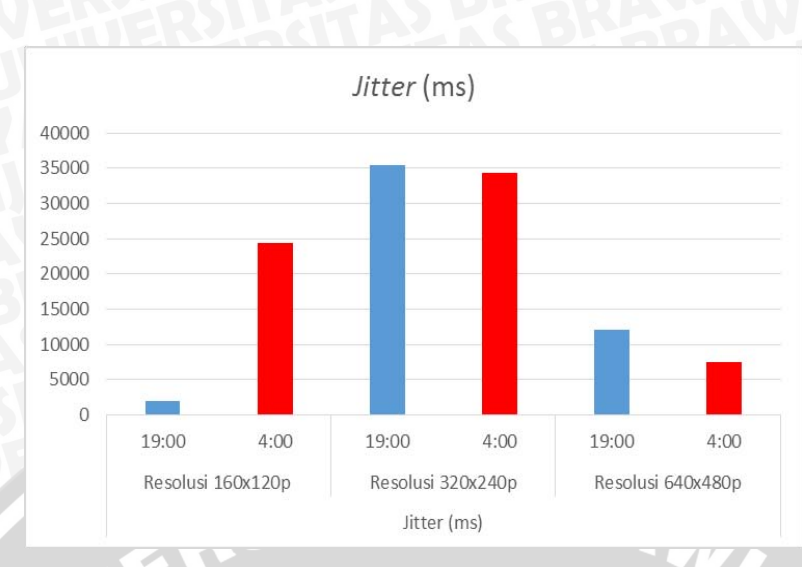

Gambar 4.9 Hubungan Resolusi Video dan Jitter

# 4.3 Konfigurasi Jaringan HSPA menggunakan GNS3

Pada tahap ini dilaksanakan instalasi perangkat keras dan perangkat lunak sesuai dengan kebutuhan untuk melakukan simulasi jaringan HSPA menggunakan GNS3. Agar simulasi dapat dijalankan sesuai dengan fungsinya dan berjalan dengan baik, maka spesifikasi dari komputer yang digunakan untuk simulasi harus memenuhi standar GNS3.

### 4.3.1 Komponen Jaringan

Berikut merupakan penjelasan mengenai komponen jaringan (node dan link models) yang akan digunakan dalam simulais menggunakan Graphical Network Simulator 3.

| No. Perangkat                                                                                                    |                                                                       | Kegunaan                                                                                  |  |
|----------------------------------------------------------------------------------------------------|-----------------------------------------------------------------------|-------------------------------------------------------------------------------------------|--|
| 1                                                                                                    | Media Server (PC Server)                                              | Penyedia layanan video conference                                                         |  |
| 2     Router DAP dan UB     Pengatur jalannya data dan proses switching server menuju jaringan HSPA dan pengguna |                                                                       | Pengatur jalannya data dan proses switching dari server menuju jaringan HSPA dan pengguna |  |
| 3                                                                                                    | Internet (Cloud)                                                      | Jaringan luas sebagai media lewatnya data                                                 |  |
| 4 SGSN/GGSN Jaringan inti UMTS yang menghubungk<br>backbone dengan internet                                      |                                                                       | Jaringan inti UMTS yang menghubungkan jaringan backbone dengan internet                   |  |
| 5                                                                                                    | 5 Radio Network Controller (RNC) Mengatur kinerja sumber radio Node B |                                                                                           |  |
| 6                                                                                                    | Node B         Mengirim atau menerima frekuensi pada sel              |                                                                                           |  |
| 7                                                                                                    | Komputer Pengguna                                                     | Menjalankan simulasi video call                                                           |  |

Tabel 4.6 Komponen yang digunakan pada simulasi jaringan

# 4.3.2 Perancangan Simulasi Jaringan

Sebelum melakukan pelaksanaan simulasi jaringan untuk mengetahui performansi *video conference* pada jaringan HSPA, dibutuhkan konfigurasi jaringan terlebih dahulu. Hal ini dapat dilakukan dengan cara mendesain topologi jaringan dengan menentukan konfigurasi *server* dan *user*, serta konfigurasi *video conference* pada model jaringan.

# 4.3.3 Perancangan Topologi Jaringan pada GNS3

Untuk merancang topologi jaringan sesuai dengan yang diinginkan, maka perlu dilakukan penambahan *operating system* pada komponen jaringan yang akan digunakan pada simulator GNS3. Dalam hal ini, *operating system* yang akan digunakan adalah milik router cisco yakni IOS. Langkah-langkah dalam melakukan konfigurasi panambahan IOS pada GNS3 adalah sebagai berikut,

- Pilihlah menu "*Edit*" kemudian "*IOS Image and Hypervisor*". Di bagian "*image file*" klik kemudian cari IOS yang sudah di *download*
- Di bagian platform pilih dan sesuaikan dengan IOS yang di browse tadi
- Klik "save" dan lakukan hal yang sama dengan platform yg lain
- Lakukan *drag* atau klik router yang sudah kita isi IOSnya kebagian *workspace*.
- Hidupkan *Router* dengan cara klik tombol yang berada pada *toolbar emulation* diatas.
- Klik kanan pada *Route*.
- Salah satu kelemahan dari GNS3 adalah ia membutuhkan proses *processor* yang sangat besar, tapi hal ini dapat ditanggulangi dengan mengaktifkan fitur Idle PC. Maka klik Idle PC, maka akan tampil. Kemudian pilih nilai diantara item idle PC, lebih baik jika ada tanda '\*'

Langkah selanjutnya adalah pembuatan topologi jaringan. Langkah-langkah dalam melakukan pembuatan konfigurasi jaringan adalah sebagai berikut,

• *Drag* router yang akan digunakkan, pada simulasi ini menggunakkan router versi c7200.

• Setting penggunaan *slot port* yang digunakkan pada router dengan cara klik kanan kemudian "*configure*" kemudian pilih "RI"

| a Million (18) | #1 rode                       |                                                                                                    |
|----------------|-------------------------------|----------------------------------------------------------------------------------------------------|
|                | Control Control of the lot    | and the second second se                                                                                                    |
|                | Chanten I al 1 al 1 al 1 al 1 | and a first state of the second state of the second state of the s |
|                | art Diseart                   |                                                                                                    |
|                | m-+ 24,4910                   |                                                                                                    |
|                | 46.0                          |                                                                                                    |
|                | an 1                          |                                                                                                    |
|                | are                           | 6                                                                                                    |
|                | mi+                           |                                                                                                    |
|                | 44.5                          |                                                                                                    |
|                | an 1                          |                                                                                                    |
|                |                               |                                                                                                    |
|                | -                             |                                                                                                    |
|                |                               |                                                                                                    |
|                |                               |                                                                                                    |
|                |                               |                                                                                                    |
| 10011          |                               | Contraction of the                                                                                                    |
| 1.000.00       |                               | Contract Contract Contract                                                                                                    |

Gambar 4.10 Konfigurasi *slot port router* cisco pada GNS3 Sumber: Simulasi, 2014

Setting *Ethernet card* yang akan digunakkan pada setiap *host* yang akan di sambungkan dengan cara *double click* pada *host* yang akan di-*setting*. Pilih "C1" kemudian pilih "NIO Ethernet", pada "Generic Ethernet NIO" pilih "*Local Area Connection*" lalu klik "*Add*" kemudian pilih "Ok"

| 1.44 - 14 - 14 - 14 - 14 - 14 - 14 - 14 | 18.00   |
|-----------------------------------------|---------|
| * *                                     | CL node |
| -                                       |         |

Gambar 4.11 Konfigurasi *ethernet card* pada GNS3 Sumber: Simulasi, 2014

- Pasang kabel sesuai dengan tipe *device* yang akan dihubungkan. Untuk menghubungkan dua buah komputer atau menghubungkan dua buah *HUB/Switch* dengan kabel UTP, dapat menggunakan kabel *crossover*. Jika mau menghubungkan komputer ke *HUB/Switch*, gunakan kabel *straight*.
- Untuk setting *cloud*, *double click* pada icon cloud, pada pilihan "Generic Ethernet NOI" pilih "Local host" lalu *Add* lalu klik OK.

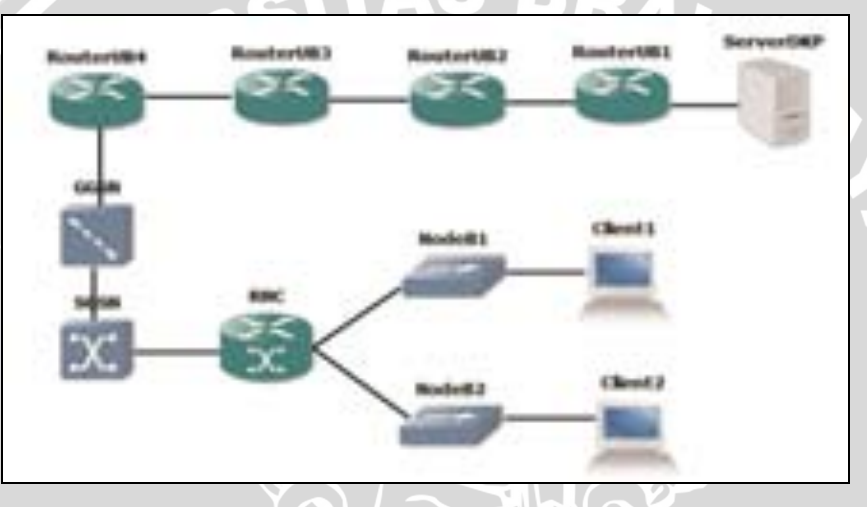

Gambar 4.12 Screenshot skenario simulasi jaringan pada GNS3

# 4.3.4 Pelaksanaan Simulasi Jaringan

Selama proses simulasi, digunakan media *personal computer* yang telah memenuhi standar minimum yang dibutuhkan agar *network simulator* dapat berjalan dengan optimal.

Tabel 4.7 Spesifikasi Komputer yang akan digunakan selama proses simulasi.

| Nama               | Spesifikasi        |
|--------------------|--------------------|
| Operating System   | Windows 7 Ultimate |
| Processor          | Intel Core i7      |
| Memory             | 8GB DDR3           |
| Display Resolution | 1366x768 pixel     |

repository.ub.ac.id

Setelah tahap desain simulasi selesai dilakukan dan semua komponen dalam jaringan pada simulasi telah berhasil terhubung, maka dilakukan *subnetting. Subnetting* adalah teknik pengaturan alamat IP dalam jaringan yang bertujuan untuk mengefisiensikan pengelolaan dan penggunaan IP *address.* Pemilihan kelas dalam konfigurasi jaringan dalam simulasi ini didasarkan dari hasil *traceroute* yang telah dilakukan sebelumnya pada proses pengambilan data.

| Perangkat   | IP             | Network        | Netmask         |
|-------------|----------------|----------------|-----------------|
| Server      | 175.45.187.2   | 175.45.187.0   | 255.255.255.0   |
| Router 1 UB | 175.45.191.58  | 175.45.191.0   | 255.255.255.0   |
| Router 2 UB | 175.45.188.4   | 175.45.188.0   | 255.255.255.0   |
| Router 3 UB | 175.45.189.130 | 175.45.189.128 | 255.255.255.248 |
| Router 4 UB | 175.45.189.139 | 175.45.189.136 | 255.255.255.248 |
| GGSN/SGSN   | 124.195.38.122 | 124.0.0.0      | 255.0.0.0       |
| RNC         | 218.100.27.238 | 218.100.27.0   | 255.255.255.0   |
| Node B 1    | 144.127.254.18 | 144.127.254.0  | 255.255.255.1   |
| Client 1    | 144.127.254.17 | 144.127.254.0  | 255.255.255.0   |
| Node B 2    | 144.127.254.22 | 144.127.254.0  | 255.255.255.0   |
| Client 2    | 144.127.254.23 | 144.127.254.1  | 255.255.255.1   |

# Tabel 4.8 Konfigurasi IP Simulasi Jaringan

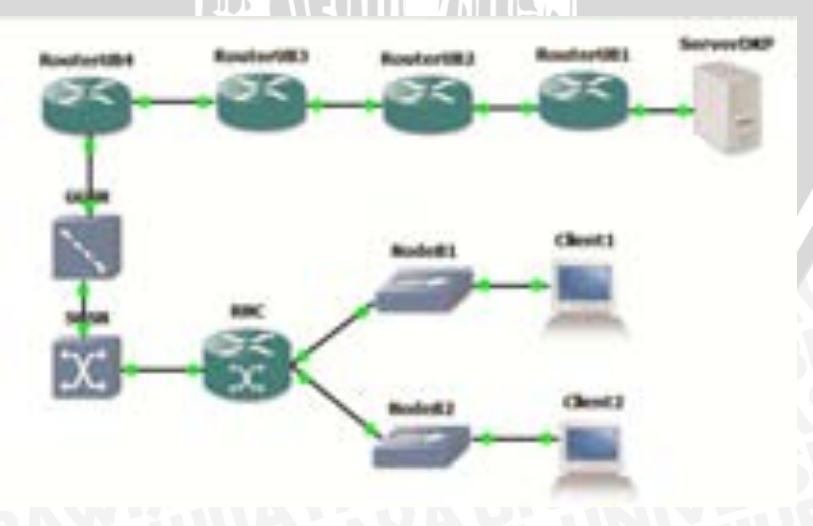

Gambar 4.13 Screenshot semua komponen jaringan telah "ON" pada GNS3

# 4.3.4.1 Komponen Jaringan Pada Simulasi

1. Server

Spesifikasi :

- a. Operating System : Windows Server 2003
- b. IP : 175.45.187.2
- c. Interface : Fast Ethernet
- d. NIC : 10 Gbps

### Gambar 4.14 Server

AVIDA

# 2. Router UB

Spesifikasi :

- a. Operating System : Cisco IOS c7200
- b. IP :175.45.191.58, 175.45.188.4, 175.45.189.130 dan 175.45.189.130
- *c*. NIC : 10/100 Mbps
- d. Interface : Serial dan Fast Ethernet
- e. Routing : RIP

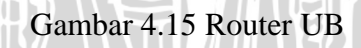

# 3. GGSN

Spesifikasi :

- a. Operating System : Cisco IOS c7200
- *b.* IP : 124.195.38.122
- *c*. NIC : 2,4 Gbps
- *d.* Interface : Port Serial

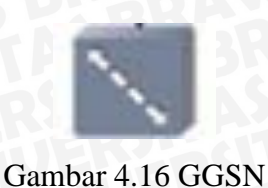

# 4. SGSN

Spesifikasi :

- a. Operating System : Cisco IOS c7200
- b. IP : 124.195.38.122
- : 2,4 Gbps c. NIC
- d. Interface : Port Serial

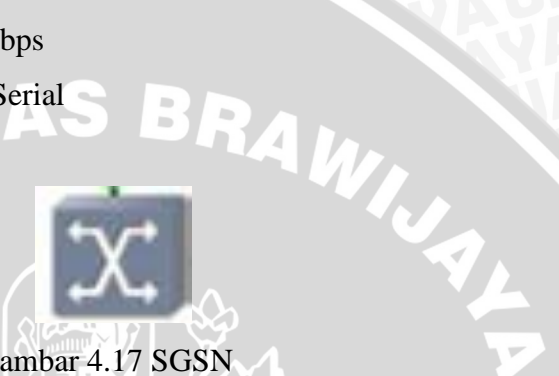

Gambar 4.17 SGSN

5. RNC (Radio Network Controller)

Spesifikasi :

- a. Operating System : Cisco IOS c7200
- : 218.100.27.238 b. IP
- c. NIC

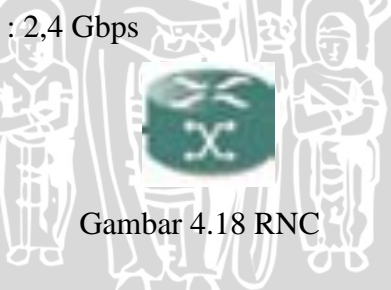

### 6. Node B

Spesifikasi :

a. Operating System : Cisco IOS c7200

| b. | IP | : 144.127.254.18 dan | 144.127.254.22 |
|----|----|----------------------|----------------|
|    |    |                      |                |

: 155,52 Mbps c. NIC

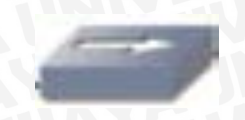

Gambar 4.19 Node B

### 7. Client

Spesifikasi :

- a. Operating System : Windows XP
- *b.* IP : 144.127.254.17 dan 144.127.254.23
- c. NIC : 10 Mbps
- *d. Interface* : Fast Ethernet

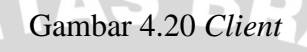

### 4.3.5 Hasil Pengamatan

Pada bagian ini ditampilkan nilai dari masing-masing parameter (*throughput*, *delay end-to-end* dan *packet loss*) berdasarkan hasil pengamatan menggunakan wireshark (*network analyzer*) dalam sebuah simulasi menggunakan GNS3. Untuk menunjukkan perbedaan analisa berdasarkan kepadatan jaringan, dilakukan pembebanan trafik dengan *software* TFGen. TFGen dapat melakukan pembebanan maksimal hingga 1 Gbps. Pada pengamatan ini dilakukan pembebanan dengan beban maksimal 1 Gbps untuk simulasi pengamatan pada jam sibuk dan pembebanan 0 Gbps untuk simulasi pengamatan pada jam senggang.

# b. Throughput

*Throughput* menunjukkan kecepatan penerimaan paket data dalam keadaan benar yang diterima pengguna. *Throughput* memiliki satuan byte/detik. Hasil pengamatan terhadap parameter *throughput* untuk setiap konfigurasi pada penelitian diuraikan di Tabel 4.4.

|    |               | Throughput (Mbps) |          |                   |          |                      |          |  |  |
|----|---------------|-------------------|----------|-------------------|----------|----------------------|----------|--|--|
|    | No.           | Resolusi 160x120p |          | Resolusi 320x240p |          | Resolusi<br>640x480p |          |  |  |
|    |               | Sibuk             | Senggang | Sibuk             | Senggang | Sibuk                | Senggang |  |  |
|    | 1             | 0.537             | 0.355    | 0.743             | 0.526    | 0.786                | 0.785    |  |  |
|    | 2             | 0.343             | 0.423    | 0.613             | 0.591    | 0.773                | 1.384    |  |  |
|    | 3             | 0.512             | 0.190    | 0.751             | 0.619    | 0.124                | 0.699    |  |  |
| si | Rata-<br>Rata | 0.464             | 0.323    | 0.702             | 0.579    | 0.561                | 0.956    |  |  |

| Tabel 4.9 Nilai | Throughput | hasi |
|-----------------|------------|------|
|-----------------|------------|------|

simulasi

Kemudian jika Tabel 4.4 direpresentasikan ke dalam bentuk grafik hubungan antara resolusi video dengan *throughput* yang diterima ditunjukkan oleh Gambar 4.6.

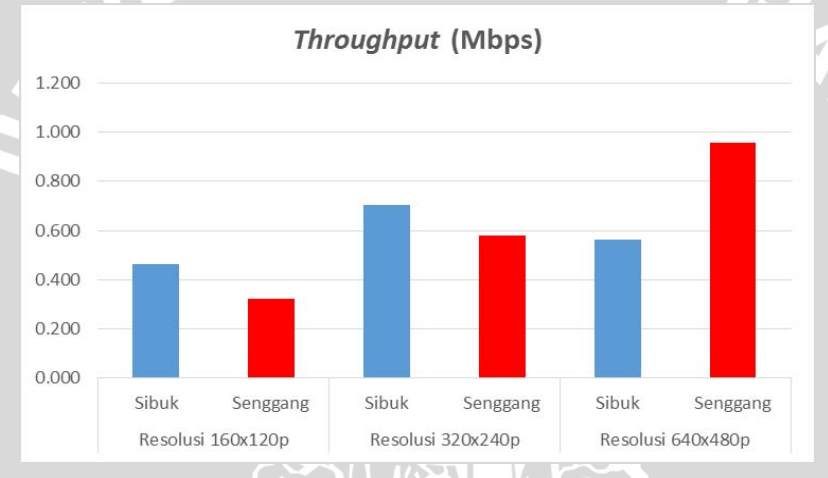

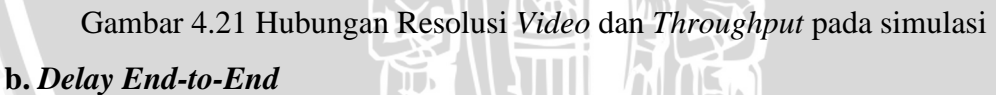

Delay end-to-end menunjukkan besarnya waktu tunda mulai dari server hingga client (ujung ke ujung) yang disimulasikan. Hasil pengamatan terhadap delay end-to-end sistem video conference diuraikan di Tabel 4.5.

|               | Delay End-to-end (ms) |          |         |             |                      |          |  |  |
|---------------|-----------------------|----------|---------|-------------|----------------------|----------|--|--|
| No.           | Resolusi 160x120p     |          | Resolus | si 320x240p | Resolusi<br>640x480p |          |  |  |
|               | Sibuk                 | Senggang | Sibuk   | Senggang    | Sibuk                | Senggang |  |  |
| 1             | 113.69                | 111.05   | 115.07  | 114.13      | 115.28               | 114.31   |  |  |
| 2             | 114.18                | 112.09   | 115.77  | 112.19      | 116.00               | 113.37   |  |  |
| 3             | 115.64                | 113.14   | 117.87  | 114.27      | 118.18               | 114.45   |  |  |
| Rata-<br>Rata | 114.51                | 112.09   | 116.24  | 113.53      | 116.48               | 114.04   |  |  |

| Tabal 4 10 NG   | lai Dalan | End to End   | haail |         | 00 |
|-----------------|-----------|--------------|-------|---------|----|
| Tabel 4, IU INI | iai Delav | ° ENA-10-ENA | nasn  | SIIIIUI | as |
| 10001           |           | <b></b>      |       |         |    |

Kemudian jika Tabel 4.5 direpresentasikan ke dalam bentuk grafik hubungan antara resolusi *video* dengan *delay end-to-end* yang diterima ditunjukkan oleh Gambar 4.7.

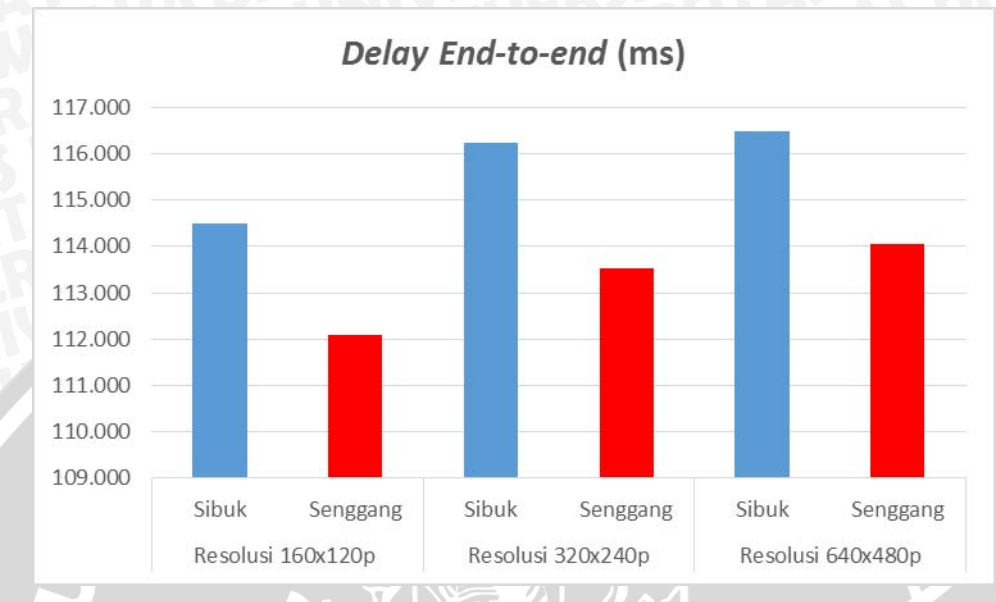

Gambar 4.22 Hubungan Resolusi Video dan *Delay End-to-End* berdasarkan Hasil Simulasi

# c. Packet Loss

*Packet Loss* pada penelitian menunjukkan nilai rasio dalam persen paket yang hilang dengan jumlah paket keseluruhan yang dikirimkan. Nilai *packet loss* pada sistem *video conference* penelitian diuraikan di Tabel 4.6.

|               | Packet Loss (%) |             |        |             |                   |          |  |  |  |
|---------------|-----------------|-------------|--------|-------------|-------------------|----------|--|--|--|
| No.           | Resolus         | si 160x120p | Resolu | si 320x240p | Resolusi 640x480p |          |  |  |  |
|               | Sibuk           | Senggang    | Sibuk  | Senggang    | Sibuk             | Senggang |  |  |  |
| 1             | 1%              | 0%          | 0%     | 0%          | 1%                | 0%       |  |  |  |
| 2             | 2%              | 0%          | 0%     | 0%          | 0%                | 1%       |  |  |  |
| 3             | 0%              | 0%          | 1%     | 0%          | 4%                | 0%       |  |  |  |
| Rata-<br>Rata | 1.0%            | 0%          | 0.3%   | 0%          | 1.7%              | 0.3%     |  |  |  |

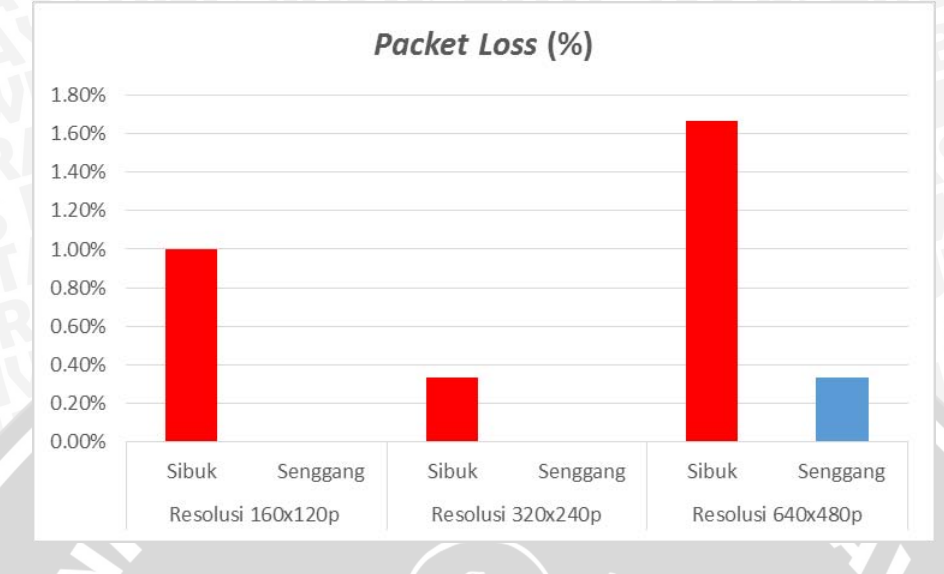

Kemudian Tabel 4.6 direpresentasikan ke dalam bentuk grafik hubungan antara resolusi video dengan *packet loss* yang diterima ditunjukkan oleh Gambar 4.8.

Gambar 4.23 Hubungan Resolusi Video dan Packet Loss

### d. Jitter

*Jitter* pada penelitian menunjukkan variasi *delay* pada setiap paket yang dikirimkan. Nilai *jitter* pada sistem *video conference* penelitian diuraikan di Tabel 4.16.

|               | Jitter (ms)       |          |          |          |                   |           |  |  |
|---------------|-------------------|----------|----------|----------|-------------------|-----------|--|--|
| No.           | Resolusi 160x120p |          | Resolusi | 320x240p | Resolusi 640x480p |           |  |  |
|               | Sibuk             | Senggang | Sibuk    | Senggang | Sibuk             | Senggang  |  |  |
| 1             | 4737.44           | 1904.34  | 2199.22  | 207.74   | 660734.35         | 396534.79 |  |  |
| 2             | 10805.93          | 471.93   | 3199.9   | 3052.68  | 1137826.19        | 2996.7    |  |  |
| 3             | 2641.65           | 698.71   | 2508.72  | 1257.11  | 519170.11         | 12466.7   |  |  |
| Rata-<br>Rata | 6061.67           | 1024.99  | 2635.95  | 1505.84  | 772576.88         | 137332.73 |  |  |

Tabel 4.12 Nilai Jitter

Kemudian Tabel 4.5 direpresentasikan ke dalam bentuk grafik hubungan antara resolusi video dengan *packet loss* yang diterima ditunjukkan oleh Gambar 4.8.

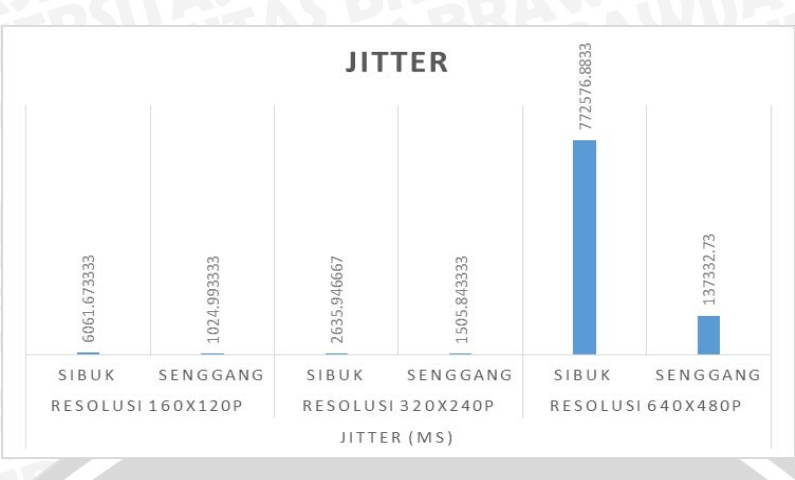

Gambar 4.24 Hubungan Resolusi Video dan Jitter

# 4.4 Perbandingan Hasil Pengamatan dengan Hasil Simulasi

Perbandingan nilai perhitungan meliputi parameter *delay end to end*, *packet loss*, *throughput* dan *jitter* berdasarkan hasil pengamatan dengan hasil simulasi jaringan.

|  | No. |          | Delay End-to-end (ms) |          |             |          |                   |          |  |  |  |
|--|-----|----------|-----------------------|----------|-------------|----------|-------------------|----------|--|--|--|
|  |     | Waktu    | Resolusi 160x120p     |          | Resolusi 32 | 20x240p  | Resolusi 640x480p |          |  |  |  |
|  |     |          | Pengamatan            | Simulasi | Pengamatan  | Simulasi | Pengamatan        | Simulasi |  |  |  |
|  | 1   | Sibuk    | 144.393               | 114.507  | 100.163     | 116.237  | 103.753           | 116.484  |  |  |  |
|  | 2   | Senggang | 69.843                | 112.090  | 104.260     | 113.529  | 148.150           | 114.041  |  |  |  |

Tabel 4.13 Perbandingan Delay End to End

Tabel 4.11 menunjukkan perbandingan nilai *delay end to end* secara hasil pengamatan dengan hasil simulasi.

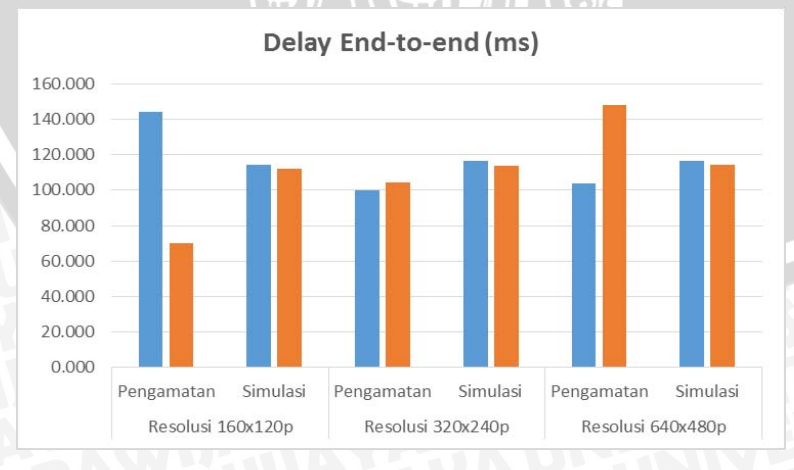

Gambar 4.25 Perbandingan Nilai *Delay End to End* berdasarkan Pengamatan dan Simulasi untuk Jam Sibuk (19:00 WIB) dan pembebanan trafik sebesar 1 Gbps.

| No. |            | Packet Loss (%)   |          |                   |          |                   |          |  |
|-----|------------|-------------------|----------|-------------------|----------|-------------------|----------|--|
|     | Waktu      | Resolusi 160x120p |          | Resolusi 320x240p |          | Resolusi 640x480p |          |  |
|     |            | Sibuk             | Senggang | Sibuk             | Senggang | Sibuk             | Senggang |  |
| 1   | Pengamatan | 3%                | 0%       | 6.33%             | 0%       | 7.00%             | 1.33%    |  |
| 2   | Simulasi   | 1%                | 0%       | 0.30%             | 0%       | 1.7%              | 0.30%    |  |

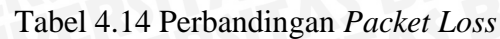

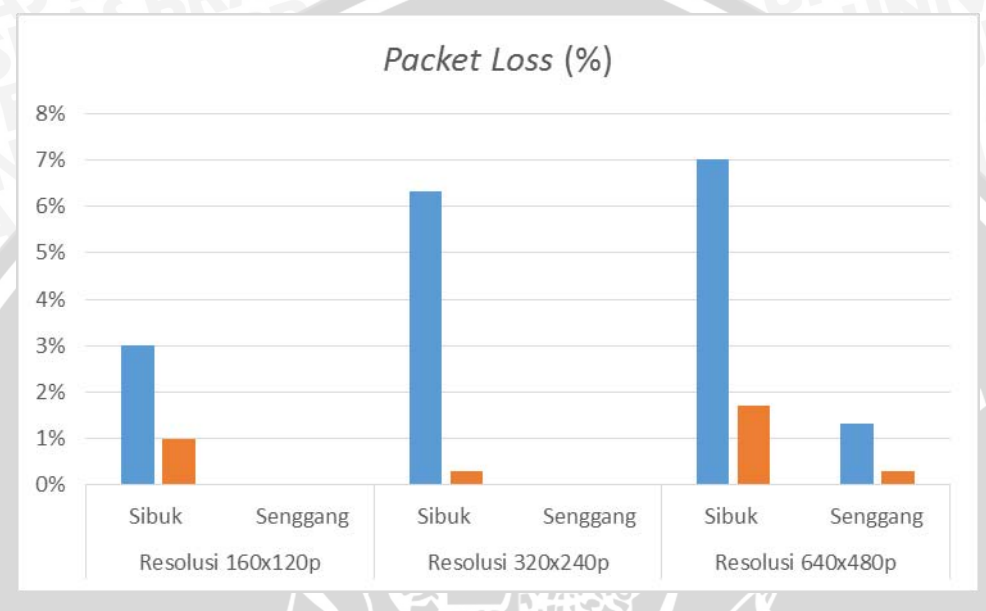

Gambar 4.26 Perbandingan Nilai Packet Loss berdasarkan Pengamatan dan

Simulasi (Jam Sibuk)

Tabel 4.15 Perbandingan Throughput

|  | No. | Waktu    | Throughput (Mbps) |          |                   |          |                   |          |  |
|--|-----|----------|-------------------|----------|-------------------|----------|-------------------|----------|--|
|  |     |          | Resolusi 160x120p |          | Resolusi 320x240p |          | Resolusi 640x480p |          |  |
|  |     |          | Pengamatan        | Simulasi | Pengamatan        | Simulasi | Pengamatan        | Simulasi |  |
|  | -1  | Sibuk    | 0.240             | 0.464    | 0.252             | 0.702    | 0.245             | 0.561    |  |
|  | 2   | Senggang | 0.247             | 0.323    | 0.260             | 0.579    | 0.262             | 0.956    |  |

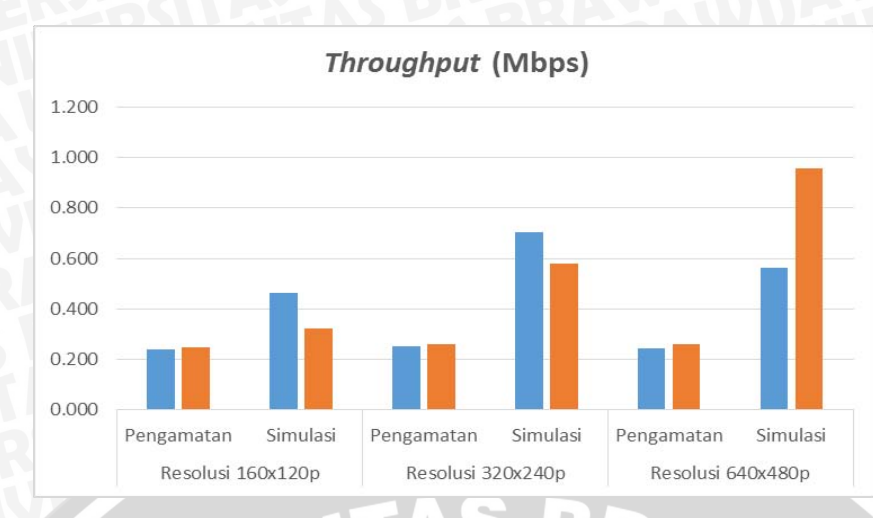

Gambar 4.27 Perbandingan Nilai *Throughput* berdasarkan Pengamatan dan Simulasi

| Tabel 4.16 | Perbandingan | Jitter |
|------------|--------------|--------|
|            |              |        |

|     | Waktu      | Jitter (ms)       |          |                   |          |                   |           |
|-----|------------|-------------------|----------|-------------------|----------|-------------------|-----------|
| No. |            | Resolusi 160x120p |          | Resolusi 320x240p |          | Resolusi 640x480p |           |
|     |            | Sibuk             | Senggang | Sibuk             | Senggang | Sibuk             | Senggang  |
| 1   | Pengamatan | 1908.45           | 24335.71 | 35488.30          | 34302.47 | 12153.86          | 7498.08   |
| 2   | Simulasi   | 6061.67           | 1024.99  | 2635.95           | 1505.84  | 772576.88         | 137332.73 |

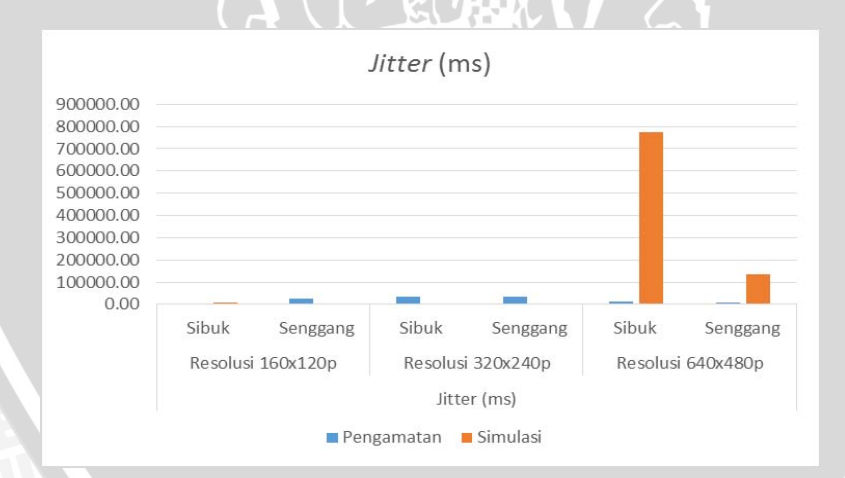

Gambar 4.28 Perbandingan Nilai jitter berdasarkan Pengamatan dan Simulasi

Dari hasil perbandingan dapat diketahui bahwa:

 Terjadi perbedaan nilai antara hasil pengamatan dengan hasil simulasi. Hal ini dapat terjadi karena berbagai hal, diantaranya:

| No. | Alasan                     | Pengamatan                                                                                                    | Simulasi                                                                                                    |  |  |
|-----|----------------------------|----------------------------------------------------------------------------------------------------|----------------------------------------------------------------------------------------------------|--|--|
| 1.  | Karakteristik<br>Switching | Jalur data yang digunakan<br>bersifat <i>Packet Switch</i> ,<br>karena berbentuk datagram.                       | Jalur data pada konfigurasi<br>terlihat seperti <i>Circuit</i><br><i>Switch</i> (fix).                                                                     |  |  |
| 2.  | Rute Data                  | Karena menggunakan<br>packet switch, node yang<br>dilewati paket data akan<br>memiliki rute berbeda-<br>berbeda. | <i>Circuit switch</i> memiliki<br>jalur tetap untuk seluruh<br>paket data yang melewati,<br>Sehingga seluruh paket data<br>melewati <i>node</i> yang sama. |  |  |
| 3.  | Jumlah <i>Node</i>         | Jumlah <i>node</i> yang dilewati<br>berbeda-beda untuk tiap<br>paket data.                                       | Jumlah <i>node</i> tetap, sehingga paket data cenderung stabil.                                                                                            |  |  |

Tabel 4.16 Perbedaan Pengamatan dan Simulasi

2) Pada simulasi video conference dengan resolusi 160x120p memiliki nilai pada packet loss sebesar 7%, namun pada pengamatan didapatkan nilai packet loss rata-rata sebesar 1,33%. Pada simulasi video conference dengan resolusi 320x240p memiliki nilai pada packet loss sebesar 6,33%, namun pada pengamatan didapatkan nilai packet loss rata-rata sebesar 0%. Pada simulasi video conference dengan resolusi 640x480p memiliki nilai pada packet loss sebesar 3%, namun pada pengamatan didapatkan nilai packet loss rata-rata sebesar 0%.

# 4.5 Kualitas Layanan *video conference* pada jaringan HSPA di Perpustakaan Umum Kota Malang

 Untuk 3 kali pengujian dengan resolusi *video* yang berbeda (160x120p, 320x240p dan 640x480p), Besarnya nilai *delay end to end* dari hasil pengamatan pada simulasi saat kondisi normal hingga pembebanan trafik maksimal menggunakan TFGen sesuai dengan standar ITU-T G.1010, yakni *delay end to end* < 10 s. Sedangkan berdasarkan hasil pengamatan, nilai *delay end to end* layanan *video conference* untuk ketiga resolusi *video* pada HSPA memenuhi standar ITU-T G.1010 (*delay end to end* < 10 s).

2) Nilai packet loss untuk file resolusi video 160x120p, 320x240p dan 640x480p berdasarkan hasil pengamatan tidak memenuhi standar ITU.T G.1010 karena memiliki Packet Loss Ratio (PLR) > 1 %. Berdasarkan pengamatan, nilai packet loss untuk video dengan resolusi 160x120p. sesuai dengan standar ITU.T G.1010 karena memiliki PLR ≤ 1%.

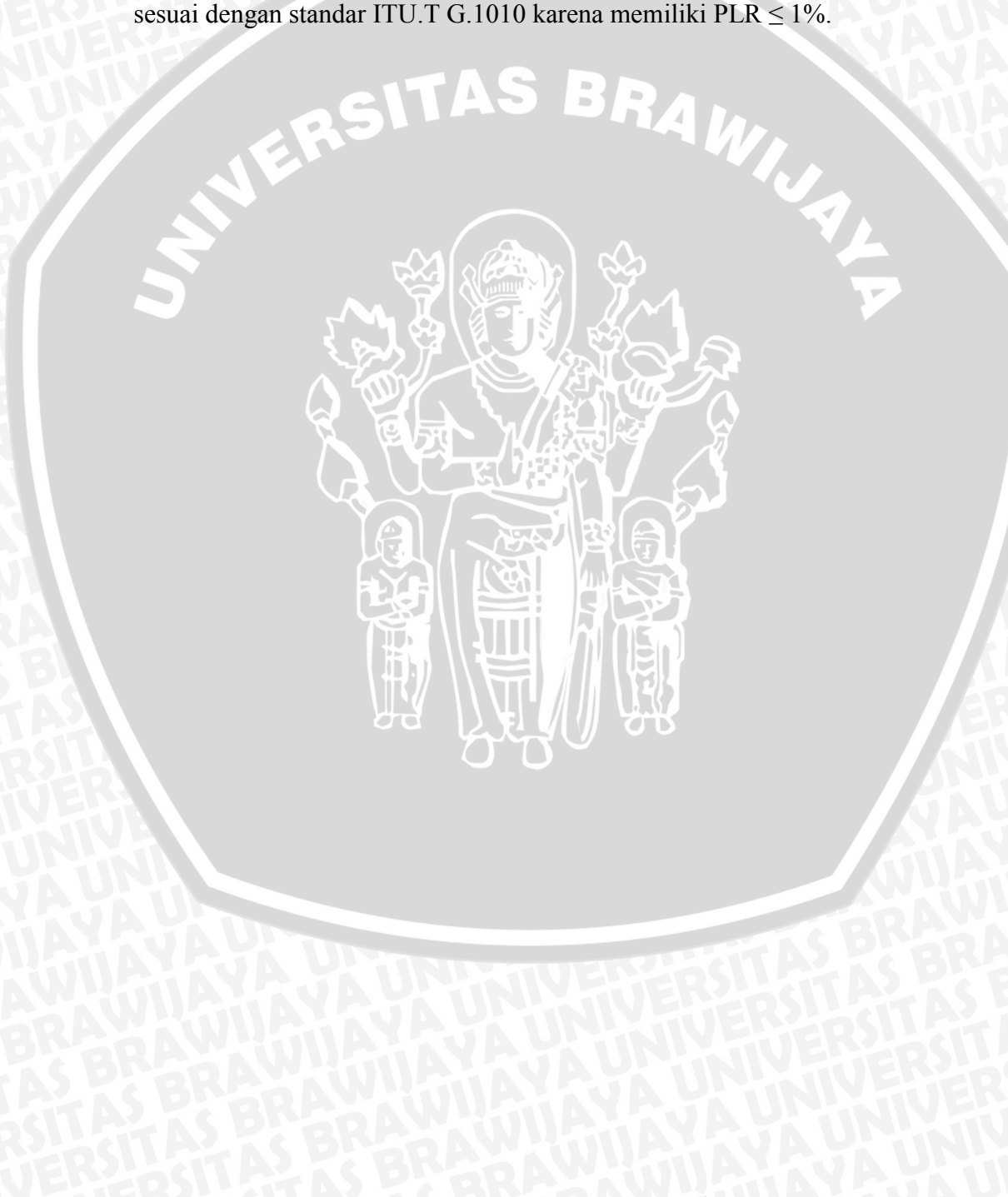
## BAB V PENUTUP

#### 5.1 Kesimpulan

Berdasarkan penelitian yang telah dilakukan meliputi pengamatan terhadap performansi layanan *video conference* pada jaringan HSPA dan simulasi layanan *video conference* yang dilakukan menggunakan *freeware* GNS3, dapat disimpulkan bahwa,

- Konfigurasi sistem *Video conference* pada jaringan *High Speed Packet Access* (HSPA) telah berhasil dibangun. Hal ini dapat dibuktikan dari hasil pengujian untuk koneksi maupun komunikasi *video call*.
- Kualitas layanan *video conference* berdasarkan parameter *packet loss, delay end to end, dan throughput* memiliki perbedaan nilai untuk hasil pengamatan dan hasil simulasi menggunakan GNS3. Perbedaan nilai parameter terjadi karena perbedaan karakteristik *switching*, jumlah *node* dan rute data.
- Kualitas performansi layanan Video conference di daerah Perpustakaan umum Kota Malang menggunakan High Speed Packet Access (HSPA) adalah sesuai dengan standar ITU-T G.1010 untuk delay (delay end to end < 10 s) pada video dengan ketiga resolusi pengujian , namun packet loss (packet loss > 1%) untuk video resolusi 160x120p, 320x240p dan 640x480p tidak memenuhi standar ITU.T G.1010. Pada umumnya akan mengalami beberapa gangguan, dan layanan video conference tidak akan berjalan secara normal.

#### 5.2 Saran

Saran yang dapat diberikan untuk pengembangan skripsi ini selanjutnya adalah :

- 1. Perlu dibuat simulasi dengan topologi yang lebih kompleks agar dapat menganalisa performansi jaringan secara lebih optimal.
- 2. Memaksimalkan dan memeratakan layanan HSPA agar layanan *video conference* dapat dimanfaatkan dengan baik.

#### **DAFTAR PUSTAKA**

- Apostolopoulos, John G. 2001. Video Communication and Video Streaming. Hewlett-Packard Laboratories: Streaming Media System Group.
- Dahlman, Erik et all. 2008. 3G Evolution HSPA and LTE for Mobile broadband. Oxford: AP
- ETSI. 2001. ETSI TS 125 323 V3.6.0 Universal Mobile Telecommunications System (UMTS). (Online). (http://etsi.org, diakses tanggal 5 Juli 2014).
- Holma, Harri & Toskala, Antii. 2006. HSDPA/HSUPA for UMTS: High Speed Radio Access for Mobile Communications. England: John Wiley and Sons, Ltd.
- ITU-T Study Group 12. 2001. Recommendation G.1010 End User Multimedia QoS Categories. (Online). (<u>http://www.itu.int/rec/T-REC-G.1010-200111-</u> <u>I/en</u>, diakses tanggal 19 November 2013).
- Anonymous. 2014. Video and its component. (Online). (<u>http://jiscdigitalmedia.ac.uk</u>, diakses tanggal 1 Maret 2014).
- ITU-T. 2003. Recommendation ITU-T G.114: One-Way Transmission Time. (Online). (<u>http://www.itu.int/rec/T-REC-G.114-200305-I/en</u>, diakses tanggal 20 April 2014).

Anurag, Kumar et.al. 2008. Wireless Networking. USA: Morgan Kaufmann.

- Schwartz, dan Mischa. 1987. Telecommunication Network: Protocols, Modelling and Analysis. USA: Addison-Wesley.
- Budi, Bagus. 2013. Jaringan Komputer (Online). (<u>http://jaringankomputer.org</u>, diakses tanggal 22 november 2013).
- Graphical network simulator (GNS3).2007. (Online). (<u>http://www.gns3.net</u>, diakses tanggal 10 Januari 2014)
- Holma, Harri & Toskala, Antii. 2006. HSDPA/HSUPA for UMTS: High Speed Radio Access for Mobile Communications. England: John Wiley and Sons, Ltd.
- Holma, Harri & Toskala, Antti. 2007. WCDMA for UMTS: HSPA EVOLUTION AND LTE. England: John Wiley and Sons, Ltd.

Peterson, L, et al. 2007. Computer Networks. San Fransisco: Morgan Kaufmann.

- Lykos, Peter. 2013. Computer Networking and Chemistry (Online). (learningnetwork.cisco.com, diakses tanggal 11 april 2014).
- Henry, Erry. 2012. Computer Networks (Online). (<u>http:..icourse.cuc.edu.cn</u>, diakses tanggal 9 Januari 2014).

IVERS

AS BRAWIJA

### LAMPIRAN 1 SPESIFIKASI PERANGKAT

## 1) SERVER

### Spesifikasi PC Server HP ML110G7-SATA

| Keterangan                                      |
|-------------------------------------------------|
| Quad Core Intel® Xeon® E3-1220 (3.10GHz/4-      |
| core/8MB/80W, 1333, Turbo 1/2/3/4)              |
| 2GB (1x2GB) PC3-10600E DDR3 UB ECC              |
| NOTE: Total 4 DIMM slots                        |
| 1 x 250GB 3.5" Non-hot plug SATA                |
| CentOS 5.5                                      |
| 10 Gb/detik (2 buah)                            |
| Integrated Matrox G200eH, 16MB video            |
| standard                                        |
| 16 bit color: maximum resolution of 1920 x 1200 |
| 32 bit color: maximum resolution of 1280 x 1024 |
| Ada, 2 x 4 buah <i>port</i>                     |
|                                                 |

## Sumber: HP, 2014

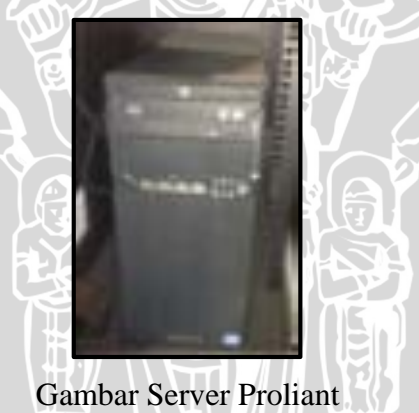

### 2) ROUTER

# Spesifikasi Router DAP FT-UB

| Spesifikasi       | Keterangan       |
|-------------------|------------------|
| CPU               | PPC460GT 1000MHz |
| Main Storage/NAND | 64MB             |
| RAM               | 512MB            |
| SFP Ports         | 0                |
| LAN Ports         | 10               |
| Gigabit           | Ada              |
| Power Jack        | 110/220V         |
| RouterOS License  | Level6           |

Gambar Router Juniper

### 3) Modem

### Spesifikasi Modem Huawei E173

| Spesifikasi           | Keterangan                                    |
|-----------------------|-----------------------------------------------|
| TAL HOL               | Support HSPA/UMTS 2100 MHz                    |
| Standards             | (850MHz/900MHz/1900MHz optional),             |
|                       | GSM/GPRS/EDGE                                 |
| Bandwidth Rate        | DL up to 14.4 Mbps, UL up to 7.2 Mpbs         |
| Operating Temperature | $-20^{\circ}\text{C} \sim 55^{\circ}\text{C}$ |
| Storage Temperature   | $-30^{\circ}$ C ~ $65^{\circ}$ C              |
| Interface             | USB                                           |

Sumber: http://3gmodemstore.com, 2014

Gambar Modem Huawei E173

## Spesifikasi Modem Prolink PHS 300

| Spesifikasi                  | Keterangan                                    |
|------------------------------|-----------------------------------------------|
|                              | Support HSDPA/UMTS 2100 MHz                   |
| Standards                    | (850MHz/900MHz/1900MHz optional),             |
|                              | GSM/GPRS/EDGE                                 |
| Bandwidth Rate               | DL up to 7.2 Mbps, UL up to 5.76 Mpbs         |
| <b>Operating</b> Temperature | $-20^{\circ}\text{C} \sim 55^{\circ}\text{C}$ |
| Storage Temperature          | $-30^{\circ}$ C ~ $65^{\circ}$ C              |
| Interface                    | USB                                           |

Sumber: Prolink, 2014

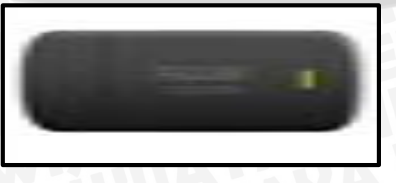

Gambar Modem PROLINK PHS 300

repository.ub.ac.i

### 4) Laptop user

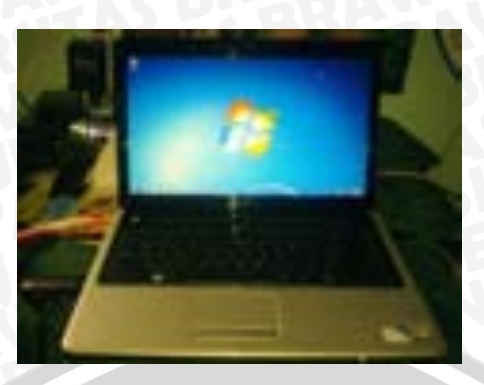

Gambar Laptop DELL N 1440 Series

Spesifikasi Laptop

| Spesifikasi   | Keterangan              |
|---------------|-------------------------|
| Processor     | Intel Core 2 Duo        |
| RAM           | 4 GB                    |
| Graphics      | Intel GMA               |
| NIC Wireless  | Dell K5Y6D PCI Halfmini |
| C 1 D 11 2014 |                         |

Sumber: Dell, 2014

5) NIC

#### Spesifikasi NIC Server Intel 82574 NIC

| Spesifikasi | Keterangan                      |
|-------------|---------------------------------|
| Data Rate   | 40 Gbps full duplex, dual ports |
| Memory      | 256 MB                          |
| Jumlah port |                                 |
| Dimensi     | 7.63 x 11.1 x 1.25 in           |
| Interface   | PCI Express x8                  |
| Form Factor | Plug-in Card                    |

Spesifikasi NIC untuk mode wireless pada laptop user ditunjukkan tabel 4.7.

NIC User

50

| Spesifikasi                | Keterangan                 |
|----------------------------|----------------------------|
| Data Rate                  | 270 Mbps                   |
| Tipe Wi-Fi                 | IEEE 802.11a/b/g/n         |
| <b>Operating</b> Frequency | 2,4 GHz dan 5 GHz          |
| Interface                  | PCI Express Half Mini Card |
| Form Factor                | Plug-in Card               |

Ġта

# 6) UTP Cable

Spesifikasi Kabel UTP RJ-45

| Spesifikasi             | Keterangan                                    |
|-------------------------|-----------------------------------------------|
| Panjang                 | 35 meter                                      |
| Impedansi Karakteristik | 100 Ohm +/- 15%                               |
| Kecepatan Propagasi     | 0.64c                                         |
| Delat Propagasi         | 4.8-5.3 ns/m                                  |
| Kapasitansi             | 52pF/m                                        |
| Induktansi              | 525nH/m                                       |
| Diameter Kabel          | 0.51054 mm                                    |
| Ketebalan Isolasi       | 0.245 mm                                      |
| Merk                    | BELDEN Cat 5                                  |
| Temperatur Kerja        | $-55^{\circ}\text{C} \sim 60^{\circ}\text{C}$ |

# 7) UPS

| NER                     | Spesifikasi UPS                                             |
|-------------------------|-------------------------------------------------------------|
| Spesifikasi             | Keterangan                                                  |
| Output Power Capacity   | 700 Watts / 1000 VA                                         |
| Nominal Output Voltage  | 230V                                                        |
| Output Voltage Note     | Configurable for 220 : 230 or 240<br>nominal output voltage |
| Efficiency at Full Load | 88.0%                                                       |
| Waveform Type           | Sine wave                                                   |
| Nominal Input Voltage   | 230V, 220V, 240V                                            |
| Input Frequency         | 50/60 Hz +/- 5 Hz (auto sensing)                            |
| Typical recharge time   | 3 hour(s)                                                   |
|                         |                                                             |

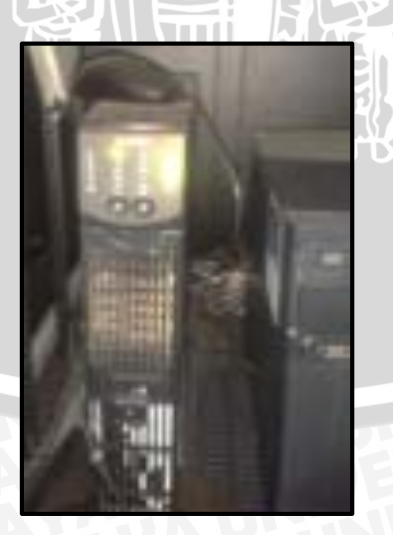

Gambar UPS